# Keysight X–Series Signal Analyzers This manual provides documentation for the following models: PXA Signal Analyzer N9030A MXA Signal Analyzer N9020A EXA Signal Analyzer N9010A CXA Signal Analyzer N9000A MXE EMI Receiver N9038A

N6141A & W6141A EMI Receiver Measurement Application Measurement Guide

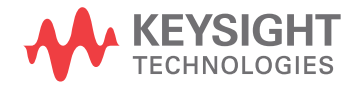

### Notices

© Keysight Technologies, Inc. 2008-2015

No part of this manual may be reproduced in any form or by any means (including electronic storage and retrieval or translation into a foreign language) without prior agreement and written consent from Keysight Technologies, Inc. as governed by United States and international copyright laws.

#### Manual Part Number

N6141-90002

#### Edition

Edition 1, June 2015

Supersedes: August 2014

Published by: Keysight Technologies 1400 Fountaingrove Parkway Santa Rosa, CA 95403

#### Warranty

THE MATERIAL CONTAINED IN THIS DOCUMENT IS PROVIDED "AS IS," AND IS SUBJECT TO BEING CHANGED, WITHOUT NOTICE, IN FUTURE EDITIONS. FURTHER, TO THE MAXIMUM EXTENT PERMITTED BY APPLICABLE LAW, KEYSIGHT DISCLAIMS ALL WARRANTIES, EITHER EXPRESS OR IMPLIED WITH REGARD TO THIS MANUAL AND ANY INFORMATION CONTAINED HEREIN, INCLUDING BUT NOT LIMITED TO THE IMPLIED WARRANTIES OF MERCHANTABILITY AND FITNESS FOR A PARTICULAR PURPOSE. **KEYSIGHT SHALL NOT BE LIABLE** FOR ERRORS OR FOR INCIDENTAL OR CONSEQUENTIAL DAMAGES IN CONNECTION WITH THE FURNISHING, USE, OR PERFORMANCE OF THIS DOCUMENT OR ANY INFORMATION CONTAINED HEREIN. SHOULD KEYSIGHT AND THE USER HAVE A SEPARATE WRITTEN AGREEMENT WITH WARRANTY TERMS COVERING THE MATERIAL IN THIS DOCUMENT THAT CONFLICT WITH THESE TERMS, THE WARRANTY

TERMS IN THE SEPARATE AGREEMENT WILL CONTROL.

#### Technology Licenses

The hardware and/or software described in this document are furnished under a license and may be used or copied only in accordance with the terms of such license.

#### **U.S.** Government Rights

The Software is "commercial computer software," as defined by Federal Acquisition Regulation ("FAR") 2.101. Pursuant to FAR 12.212 and 27.405-3 and Department of Defense FAR Supplement ("DFARS") 227.7202, the U.S. government acquires commercial computer software under the same terms by which the software is customarily provided to the public. Accordingly, Keysight provides the Software to U.S. government customers under its standard commercial license, which is embodied in its End User License Agreement (EULA), a copy of which can be found at

#### http://www.keysight.com/find/sweula

The license set forth in the EULA represents the exclusive authority by which the U.S. government may use, modify, distribute, or disclose the Software. The EULA and the license set forth therein. does not require or permit, among other things, that Keysight: (1) Furnish technical information related to commercial computer software or commercial computer software documentation that is not customarily provided to the public; or (2) Relinquish to, or otherwise provide, the government rights in excess of these rights customarily provided to the public to use, modify, reproduce, release, perform, display, or disclose commercial computer software or commercial computer software documentation. No additional government requirements beyond those set forth in the

EULA shall apply, except to the extent that those terms, rights, or licenses are explicitly required from all providers of commercial computer software pursuant to the FAR and the DFARS and are set forth specifically in writing elsewhere in the EULA. Keysight shall be under no obligation to update, revise or otherwise modify the Software. With respect to any technical data as defined by FAR 2.101, pursuant to FAR 12.211 and 27.404.2 and DFARS 227.7102, the U.S. government acquires no greater than Limited Rights as defined in FAR 27.401 or DFAR 227.7103-5 (c), as applicable in any technical data.

### Safety Notices

#### CAUTION

A **CAUTION** notice denotes a hazard. It calls attention to an operating procedure, practice, or the like that, if not correctly performed or adhered to, could result in damage to the product or loss of important data. Do not proceed beyond a CAUTION notice until the indicated conditions are fully understood and met.

### WARNING

A WARNING notice denotes a hazard. It calls attention to an operating procedure, practice, or the like that, if not correctly performed or adhered to, could result in personal injury or death. Do not proceed beyond a WARNING notice until the indicated conditions are fully understood and met.

### Where to Find the Latest Information

Documentation is updated periodically. For the latest information about these products, including instrument software upgrades, application information, and product information, browse to one of the following URLs, according to the name of your product:

http://www.keysight.com/find/pxa

http://www.keysight.com/find/mxa

http://www.keysight.com/find/exa

http://www.keysight.com/find/cxa

http://www.keysight.com/find/mxe

To receive the latest updates by email, subscribe to Keysight Email Updates at the following URL:

http://www.keysight.com/find/MyKeysight

Information on preventing instrument damage can be found at:

www.keysight.com/find/PreventingInstrumentRepair

### Is your product software up-to-date?

Periodically, Keysight releases software updates to fix known defects and incorporate product enhancements. To search for software updates for your product, go to the Keysight Technical Support website at:

#### http://www.keysight.com/find/techsupport

## Table of Contents

| 1.  | About the EMI Receiver Measurement ApplicationThe Role of Precompliance in the Product Development Cycle9Compliance Measurements9                                        |
|-----|----------------------------------------------------------------------------------------------------|
| 2.  | Conducted Emissions Measurement Examples<br>Making Conducted Emission Measurements                                                                                       |
| 3.  | Radiated Emissions Measurement ExamplesMaking Radiated Emission Measurements22                                                                                           |
| 4.  | Disturbance Analyzer (Click) MeasurementsOverview30Making a Measurement31Quick Reference to Menus38Setup Table Menu Features40                                           |
| 5.  | APD (Amplitude Probability Distribution) MeasurementsOverview44Making a Measurement45                                                                                    |
| 6.  | Saving DataOverview48Correction Data File51Trace Data Files52Limit Data Files52Limit Data Files56Signal List Data Files58Scan Table Data File59Meas Results Data Files59 |
| A:. | Line Impedance Stabilization Networks (LISN)<br>LISN Operation                                                                                                    |
| B:  | Antenna Factors<br>Field Strength Units                                                                                                    |
| C:. | Basic Electrical Relationships                                                                                                    |

### Contents

| D:.Detectors Used in EMI Measurements |    |
|---------------------------------------|----|
| Peak Detector                         | 73 |
| Quasi-peak Detector                   | 74 |
| Average Detector                      | 75 |
| RMS Average Detector                  | 76 |
|                                       |    |

Glossary of Acronyms and Definitions

Keysight X-Series Signal Analyzer EMI Receiver Measurement Application/N6141A

Measurement Guide

### 1 About the EMI Receiver Measurement Application

This book provides information on using the EMI Receiver Mode in your MXE EMI Receiver or your X-Series Signal Analyzer.

The MXE EMI Receiver allows you to make fully CISPR compliant measurements. The X-Series signal analyzers allow you to make the same measurements in a precompliance environment.

The N6141A and W6141A EMI measurement applications enable you to perform conducted and radiated emissions tests to both commercial and MIL-STD requirements. It provides better sensitivity, accuracy and reduces test margins, across the MXE EMI Receiver or X-Series signal analyzers, so you can make more precise measurements. The wide range of features enables you to use the scan table to set up frequency ranges, gains, bandwidths and dwell time. You can scan a frequency range and display the results in log or linear format, search for signals, measure the peak, quasi-peak and average values of the signals and place the results in a table. Use the Signal List feature to mark and delete unwanted signals, leaving only those of interest.

This measurement application enables you to:

- Identify out-of-limit device emissions
  - See device emissions typically hidden in the noise floor
  - Differentiate between ambient signals and device emissions
  - View signals over time to identify intermittent responses
- Maximize signals and compare against regulatory requirements
  - Built-in commercial and MIL-STD compliant bandwidths, detectors and band presets
  - Continuously monitor signals with bar meters to detect maximum amplitude
  - Compare measured emissions to regulatory limits

You can access this application by way of the front panel or a remote interface.

The EMI measurement application provides the following measurements:

- Frequency Scan (Signal List) Measurement
- Strip Chart Measurement

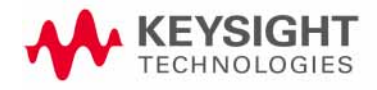

- Monitor Spectrum (IF Mode) Measurement
- APD (Amplitude Probability Distribution) Measurement
- Disturbance Analyzer (Click) Measurement

### The Role of Precompliance in the Product Development Cycle

To ensure successful electromagnetic interference (EMI) compliance testing, precompliance testing has been added to the development cycle. In precompliance testing, the electromagnetic compatibility (EMC) performance is evaluated from design through production units.

It is important to have a strategy that will help you test for potential EMI problems throughout the product development cycle. It is also important to have equipment and processes in place that will allow you to observe how close you are to compliance at any given time in the development cycle. This reduces the time and cost associated with final compliance testing.

### **Compliance Measurements**

Electrical or electronic equipment that uses the public power grid or has the potential for electromagnetic emissions must pass EMC (electromagnetic compatibility) requirements. These requirements fall into four broad types of testing:

- Conducted emissions testing focuses on signals present on the AC mains that are generated by the device under test (DUT). The frequency range of these measurements is typically 9 kHz to 30 MHz. However, MIL-STD measurement may have a wider frequency range.
- Radiated emissions testing searches for signals being emitted from the DUT through space. The typical frequency range for these measurements is 30 MHz to 1 GHz or 6 GHz, although FCC regulations require testing up to 40 GHz.
- **Radiated immunity** is the ability of a device or product to withstand radiated electromagnetic fields.
- **Conducted immunity** is the ability of a device or product to withstand electrical disturbances on power or data lines.

About the EMI Receiver Measurement Application Compliance Measurements

Keysight X-Series Signal Analyzer EMI Receiver Measurement Application/N6141A

Measurement Guide

### 2 Conducted Emissions Measurement Examples

Conducted emissions testing focuses on emissions that are conducted along a power line that are generated by the device under test (DUT). The transducer that is typically used to couple the emissions of the power line to the EMI Receiver is a line impedance stabilization network (LISN).

The regulatory limits specify the maximum DUT emission energy, usually in dB $\mu$ V, detected by the LISN. The test range for these measurements is typically 150 kHz to 30 MHz, though some limits may start as low as 9 kHz, depending on the regulation.

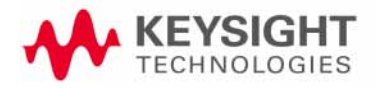

### Making Conducted Emission Measurements

#### CAUTION

Before connecting a signal to the MXE receiver, make sure the instrument can safely accept the signal level provided. The signal level limits are marked next to the RF Input connectors on the front panel.

See the **AMPTD Y Scale** menu for details on setting internal attenuation to prevent overloading the receiver.

### Setting up and making an ambient measurement

This section demonstrates how to set up and perform conducted emission tests in the 150 kHz to 30 MHz range.

# **NOTE** Determine which regulatory requirements you will be testing to prior to starting the following procedure.

| Step                                                       | Action                                                                                       | Notes                                                         |
|------------------------------------------------------------|----------------------------------------------------------------------------------------------|---------------------------------------------------------------|
| 1. Turn on the instrument.                                 | <ul> <li>a. Press the front-panel power<br/>key.</li> </ul>                                  |                                                               |
| 2. Select the EMI mode                                     | <ul> <li>a. Press Mode, EMI</li> <li>Receiver.</li> </ul>                                    | This is the default mode when turning on the MXE Receiver.    |
| <b>3.</b> Ensure that the input is DC coupled              | a. Press Input/Output, RF<br>Input, RF Coupling to DC.                                       | This step is not necessary if <i>Option 544</i> is installed. |
| <b>4.</b> Open the scan table and select the desired range | <ul> <li>a. Press Meas Setup, Scan</li> <li>Table, Range 2, Range to</li> <li>On.</li> </ul> | Deselect any other range that has a green check.              |
|                                                            | b. Press RF Input, Input2.                                                                   |                                                               |

| Step                                                                                                    | Action                                                                                                    |                                                                                                    | Notes                                                                                                    |
|----------------------------------------------------------------------------------------------------|----------------------------------------------------------------------------------------------------|----------------------------------------------------------------------------------------------------|----------------------------------------------------------------------------------------------------|
| CISPR Smooth Scan                                                                                                    | SENSE:INT SOURCE OFF<br>FREQUENCY SCAN Scan<br>Atten: 10 dB Free R                                                                                                    | ALIGNAUTO 09:55:14AM Sep<br>TRACE 1 2 3 METERS<br>TYPE WWW RBW: 120 kHz<br>un DET P P Atten: 10 dB                                                                                                    | Scan Table<br>Select Range                                                                                                    |
| Range 1       V       Range 2         Start       9.00000000       kHz       150.00000000         Stop       150.00000000       kHz       9.0000000         RBW       V       40.200       Hz       9.0         Dwell Time V       40.102       ms       V       400.067       us         Step Size       V       40.0000       Hz       V       4500       kH         Auto       Pts/RBW       2       0       Description       Description       Atten       10       dB       10       dB         Atten       10       dB       0ff       V       Autorange       Off       V       Autorange       Off       V         RF Input       Input1       Input2       V       Input2       V | Image 3       Image 3       Image 3         Iz       30.0000000       MHz       300.0000         Hz       300.0000000       MHz       1000000         Image 3       Image 3       Image 3       Image 3         Image 3       Image 3       Image 3       Image 3       Image 3         Image 3       Image 3       Image 3       Image 3       Image 3         Image 3       Image 3       Image 3       Image 3       Image 3       Image 3         Image 3       Image 3       Image | 90 4       Range 5         0000       MHz       30.00000000         000       GHz       1.00000000         0       KHz       V (4) 120         733       us       V (4) 6.733         003       KHz       V (4) 60.002         V       2       0         005       Hz       V (4) 60.002         V       2       0         005       Hz       10         006       10       0         007       0ff       V         V       0ff       V         V       0ff       V         V       10       V         V       0ff       V         V       10       V         V       10       V         V       0ff       V         V       10       V         V       10       V         V       10       V         V       10       V         V       10       V         V       10       V         V       10       V         V       10       V         V       10 <td>HHz<br/>HHz<br/>G<br/>HHz<br/>G<br/>HHz<br/>G<br/>HHz<br/>G<br/>HHz<br/>G<br/>Start Freq<br/>150.000 kHz<br/>HZ<br/>Stop Freq<br/>30.000000 MHz<br/>Res BW<br/>9 kHz<br/>Auto<br/>Man<br/>Display<br/>Scan Table≻<br/>Range 1-5<br/>More<br/>1 of 3</td> | HHz<br>HHz<br>G<br>HHz<br>G<br>HHz<br>G<br>HHz<br>G<br>HHz<br>G<br>Start Freq<br>150.000 kHz<br>HZ<br>Stop Freq<br>30.000000 MHz<br>Res BW<br>9 kHz<br>Auto<br>Man<br>Display<br>Scan Table≻<br>Range 1-5<br>More<br>1 of 3 |
| 5. Load Quasi-peak limit line                                                                                                    | a. Press <b>Rec</b> a<br>Limit, Sela<br>1.                                                                                                    | all, Data, Limit,<br>ect Limit, Limit                                                                                                    | The limit line will be turned on after<br>loading, If no data exists for Trace 1, the<br>Limit Line will not display.                                                                                                    |
|                                                                                                    | b. Press Prelo                                                                                                    | aded Limits.                                                                                                    |                                                                                                    |
|                                                                                                    | c. Press Retu                                                                                                    | rn, Open.                                                                                                    |                                                                                                    |
|                                                                                                    | <b>d.</b> Select EN,<br>Open.                                                                                                    | Open, 55022,                                                                                                    |                                                                                                    |
|                                                                                                    | e. Scroll to E<br>Cond, Clas<br>Quasi-pea                                                                                                    | N55022,<br>ss A,<br>ak.csv, Open.                                                                                                    |                                                                                                    |
| 6. Load Average limit line                                                                                                    | a. Press <b>Rec</b> a<br>Limit, <b>Sele</b><br>2.                                                                                                    | all, Data, Limit,<br>ect Limit, Limit                                                                                                    |                                                                                                    |
|                                                                                                    | b. Press Retu                                                                                                    | rn, Open.                                                                                                    |                                                                                                    |
|                                                                                                    | <b>c.</b> Scroll to EI<br>Class A,<br>Open.                                                                                                    | N55022, Cond,<br>Average.csv,                                                                                                    |                                                                                                    |

| Step                                                      | Ac | tion                                                                                                    | Notes                                                                                                    |
|-----------------------------------------------------------|----|----------------------------------------------------------------------------------------------------|----------------------------------------------------------------------------------------------------|
| 7. Change EMI Average detector to compare to Limit Line 2 | a. | Press <b>Meas Setup</b> ,<br><b>Detectors (Measure)</b> .                                                                   |                                                                                                    |
|                                                           | b. | Select Detector, Detector 3.                                                                                                |                                                                                                    |
|                                                           | c. | Press Limit for Δ, Limit 2,<br>Enter.                                                                                       | A dialog box may appear,<br>Changing limit for delta<br>will discard delta values,<br>are you sure you want to do<br>this? Please press Enter of<br>OK to proceed. Press ESC or<br>Cancel to close this<br>dialog.                               |
| 8. Load correction factors for the LISN                   | a. | Press <b>Recall</b> , <b>Data</b> ,<br><b>Amplitude Correction</b> ,<br><b>Select Correction</b> ,<br><b>Correction 1</b> . | This places the corrections for the LISN in Amplitude Correction 1.                                                                                                    |
|                                                           | b. | Press Preloaded Limits.                                                                                                    |                                                                                                    |
|                                                           | c. | Press <b>Return, Open</b> .                                                                                                 |                                                                                                    |
|                                                           | d. | Select LISN-10A<br>(9 kHz to<br>30MHz).csv,<br>Open.                                                                        | These correction factors compensate for the losses of the LISN.                                                                                                    |
| <b>9.</b> Insure that the correction factors are on       | a. | Press Input/Output, More<br>1 of 2, Corrections,<br>Correction 1, On.                                                       |                                                                                                    |
| <b>10.</b> Update the scan                                | a. | Press <b>Sweep/Control</b> ,<br><b>Start</b> .                                                                              | View the ambient emissions (with the<br>DUT off). If emissions above the limit are<br>noted, the power cord between the LISN<br>and the DUT may be acting as an<br>antenna. Shorten the power cord to<br>reduce the response to ambient signals. |

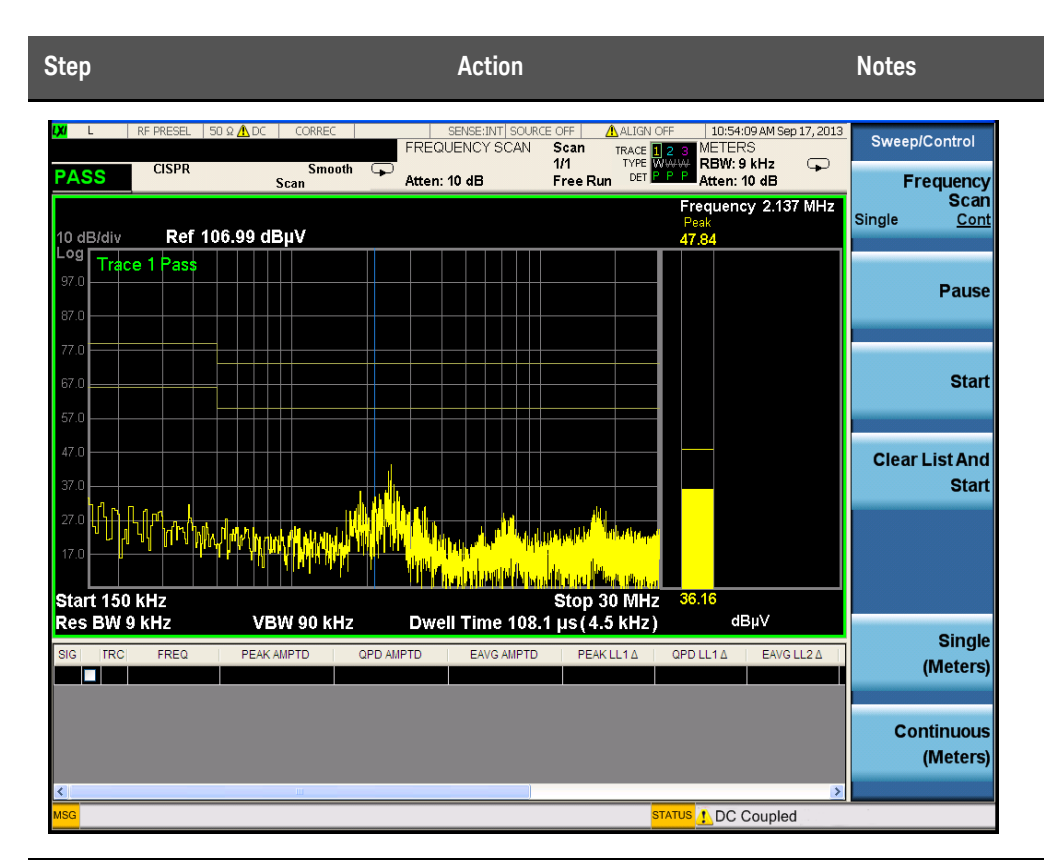

11. Stop the scan

a. Press Stop.

Keysight N6141A Measurement Guide

### Running Frequency Scan

| Step                     | Action                                                                       | Notes                                                                                                    |
|--------------------------|------------------------------------------------------------------------------|----------------------------------------------------------------------------------------------------|
| 1. Turn on the DUT       | <ul><li>a. Configure the LISN and DUT.</li><li>b. Turn the DUT on.</li></ul> |                                                                                                    |
| 2. Set Up                | Connect the DUT and LISN, to the EMI Receiver as shown below:                | Ensure that the power cord<br>between the DUT and the LISN is<br>as short as possible. The power<br>cord can become an antenna if<br>allowed to be longer than<br>necessary. |
|                          | LISN                                                                         | Device<br>under test                                                                                                    |
| <b>3.</b> Start the scan | a. Press Meas Setup, Scan<br>Sequence, Scan Only,<br>Sweep/Control, Start.   | Signals above the limit are designated in red.                                                                                                    |
| 4. Stop the scan         | a. Press Stop.                                                               | This step will not be necessary if<br>the measurement has completed<br>the number of scans set or the<br>desired time.                                                       |

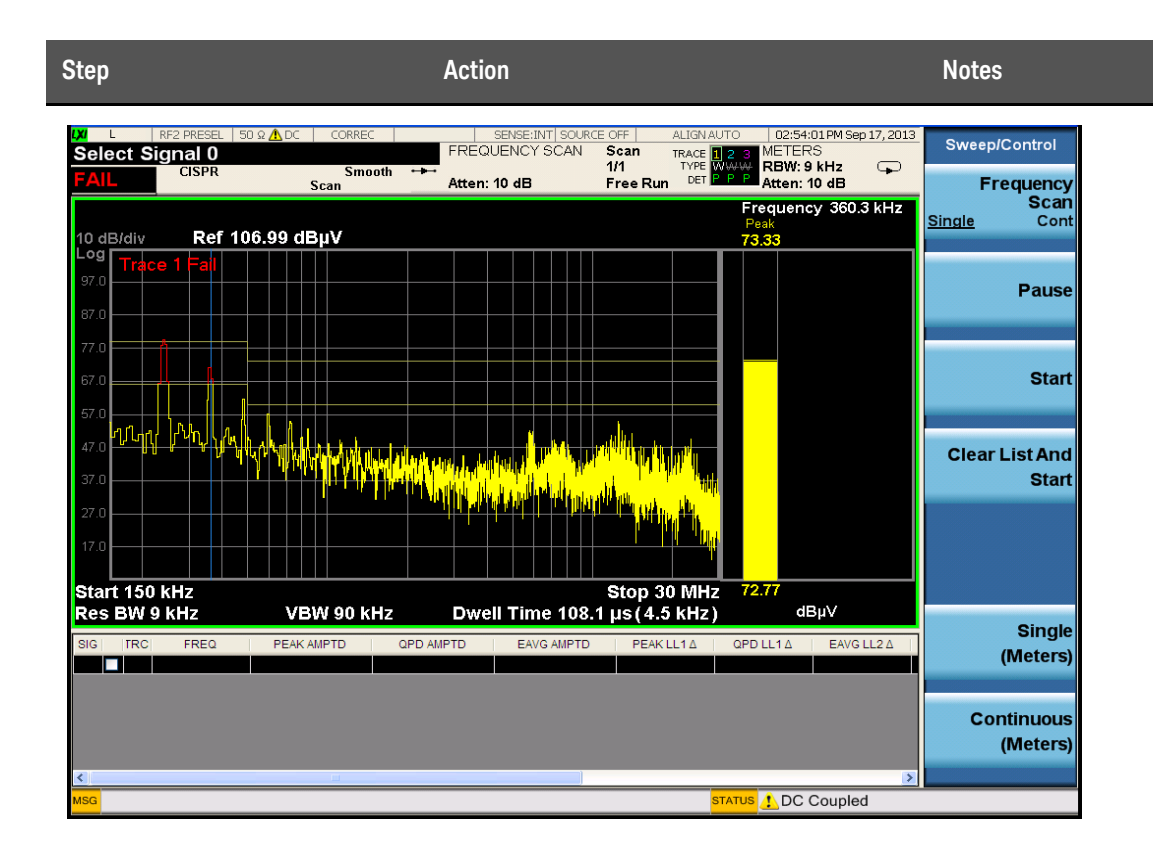

### Adding signals to the signal list

| Step                                                          | Action                                                                                      | Notes                        |
|---------------------------------------------------------------|---------------------------------------------------------------------------------------------|------------------------------|
| <ol> <li>Clear any existing signal<br/>list</li> </ol>        | a. Press Meas Setup, Signal List,<br>Delete Signals, Delete All.                            |                              |
| 2. Switch to search                                           | a. Press Meas Setup, Scan.<br>Sequence, Search Only.                                        |                              |
| <b>3.</b> Set the search criteria to peak criteria and limits | a. Press Meas Setup, More 1 of 2,<br>Limits, Search Criteria, Peak.<br>Criteria and Limits. | This is the default setting. |
| 4. Add signals to the Signal<br>List                          | a. Press Sweep/Control, Start or press the Restart key.                                     |                              |

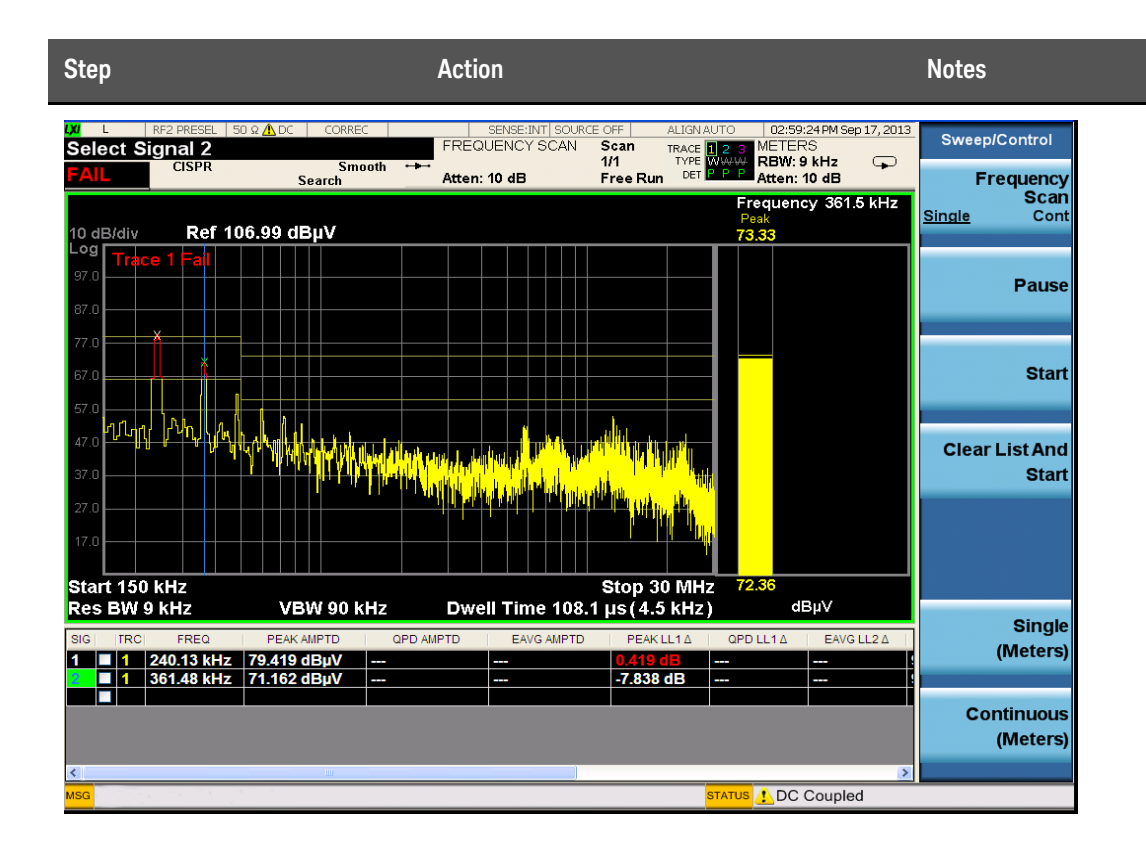

### Measuring the Quasi-peak and average values of the signals

| Step                                                                    | Action                                                                                                    | Notes |
|-------------------------------------------------------------------------|----------------------------------------------------------------------------------------------------|-------|
| <ol> <li>Perform a Re-measure on<br/>all signals in the list</li> </ol> | a. Press Meas Setup, Scan.<br>Sequence, (Re)measure,<br>(Re)measure, All Signals,<br>Sweep/Control, Start. |       |

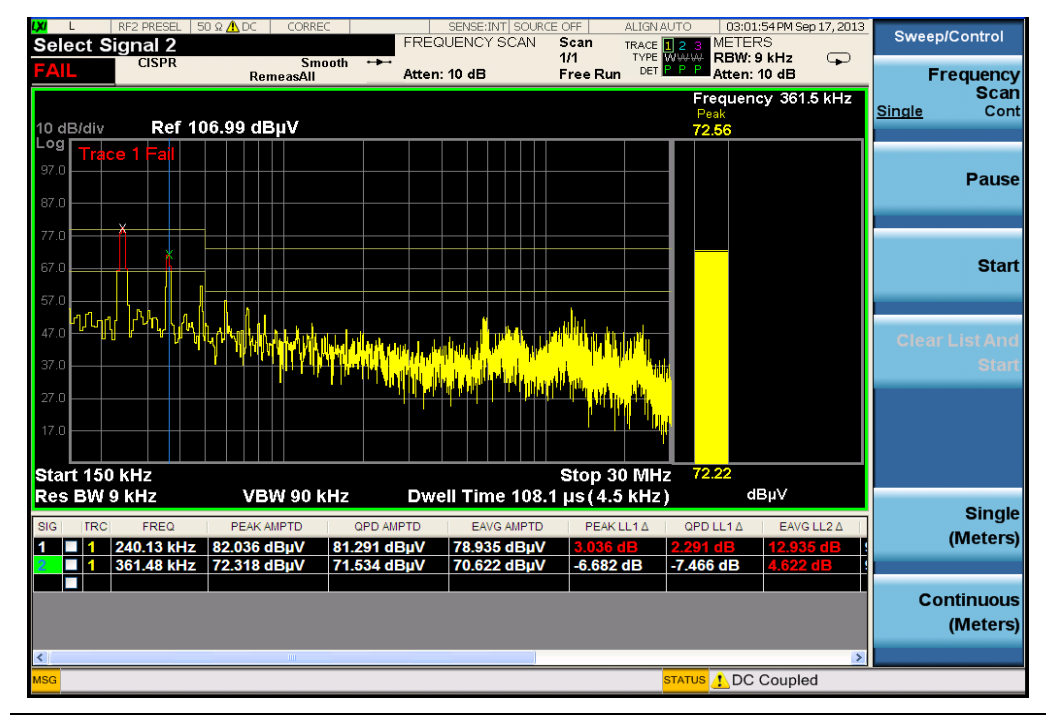

2. Review the measurement results

The delta to Limit Line values should all be negative. If some of the measurements are positive, there is a problem with conducted emissions from the DUT.

### Measurement tip

If the signals you are looking at are in the lower frequency range of the conducted band, 2 MHz or lower, you can reduce the stop frequency to get a closer look. Note that there are fewer points to view. You can add more data points using the scan table. The default setting in the scan table is two data points per BW or 4.5 kHz per point in this case since the resolution bandwidth is 9 kHz. To get more data points, change the points per bandwidth to four points.

Keysight X-Series Signal Analyzer EMI Receiver Measurement Application/N6141A

Measurement Guide

### 3 Radiated Emissions Measurement Examples

Radiated emissions measurements are not as straightforward as conducted emissions measurements. There is the added complexity of the ambient environment, which could interfere with measuring the emissions from the device under test (DUT).

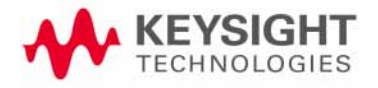

### Making Radiated Emission Measurements

#### CAUTION

Before connecting a signal to the MXE receiver, make sure the instrument can safely accept the signal level provided. The signal level limits are marked next to the RF Input connectors on the front panel.

See the AMPTD Y Scale menu for details on setting internal attenuation to prevent overloading the receiver.

### Setting up and making an ambient measurement

This section demonstrates how to set up and perform radiated emission tests in the 30 to 300 MHz range.

NOTE

Determine which regulatory requirements you will be testing to prior to starting the following procedure.

Even if you only have access to a small shielded enclosure, you can still make valuable measurement of your device. Emission signals found in the small chamber can save you time later on in an open area test site by providing information about the emissions of interest.

| Step           | Action                                                                                     | Notes                                                                                                    |
|----------------|--------------------------------------------------------------------------------------------|----------------------------------------------------------------------------------------------------|
| 1. Test Set Up | <b>a.</b> Arrange the antenna, DUT<br>and instrument as shown in<br>the following graphic: | Separate the antenna and the device under test<br>(DUT) as specified by the regulatory agency<br>requirements. If space is limited, the antenna can<br>be moved closer to the DUT and you can edit the<br>limits to reflect the new position. For example, if<br>the antenna is moved from 10 meters to 3 meters,<br>the amplitude must be adjusted by 10.45 dB. It is<br>important that the antenna is not placed in the<br>near field of the radiating device. |

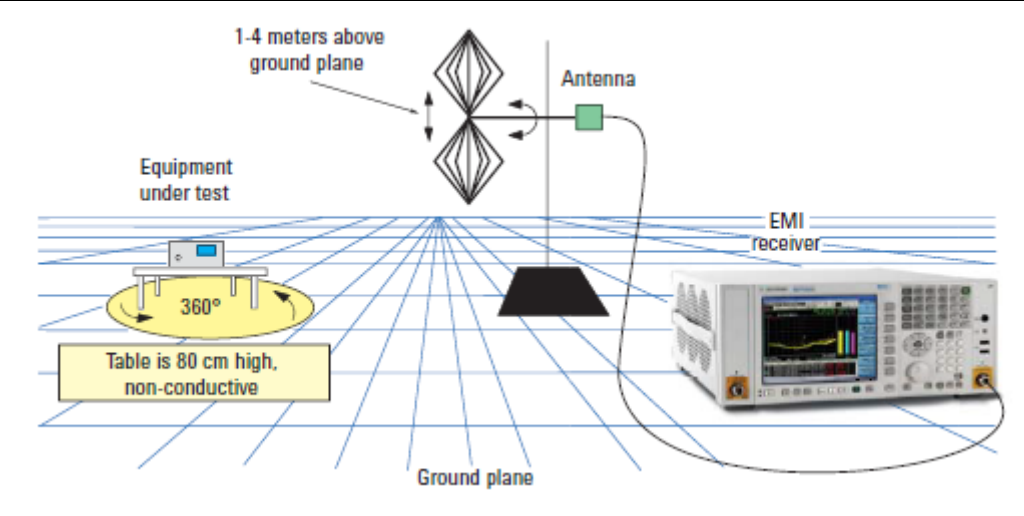

#### Radiated Emissions Measurement Examples Making Radiated Emission Measurements

| Step                                          | Action                                                                       | Notes                                      |
|-----------------------------------------------|------------------------------------------------------------------------------|--------------------------------------------|
| 2. Turn on the instrument.                    | <b>a.</b> Press the front-panel power key.                                   |                                            |
| <b>3.</b> Select the EMI mode.                | a. Press Mode, EMI receiver.                                                 | This is the default mode.                  |
| 4. Open the scan table and select the desired | a. Press Meas Setup, Scan<br>Table.                                          | Deselect any range that has a green check. |
| range                                         | <ul> <li>b. Press Select Range,<br/>Range 3, Range to On.</li> </ul>         |                                            |
| 5. Set the attenuation and internal amplifier | a. Press More 1 of 3,<br>Attenuation, 0, dB,<br>Internal Preamp, Low<br>Band |                                            |

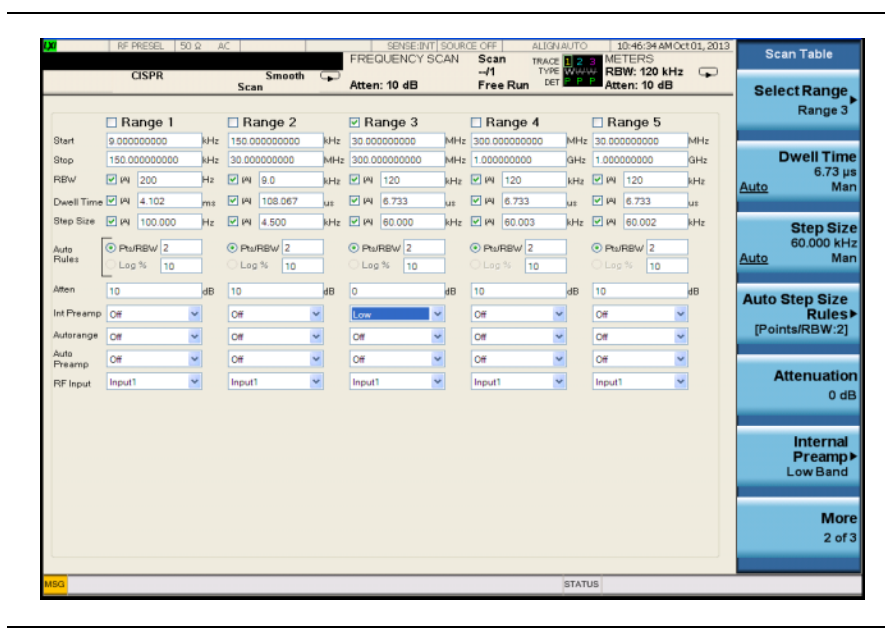

- 6. Load limit lines a. Press Recall, Data, Limit (Preloaded 1), Open.
  - b. Scroll to EN 55022, Rad, Class A, 30 MHz to 1 GHz (10m).csv, Open.
- 7. Load correction factors for the biconical antenna
- a. Press Amplitude Corrections (Preloaded 1), Open.
- b. Select Antenna, Biconical (30 MHz to 300 MHz).csv, Open.

#### Radiated Emissions Measurement Examples Making Radiated Emission Measurements

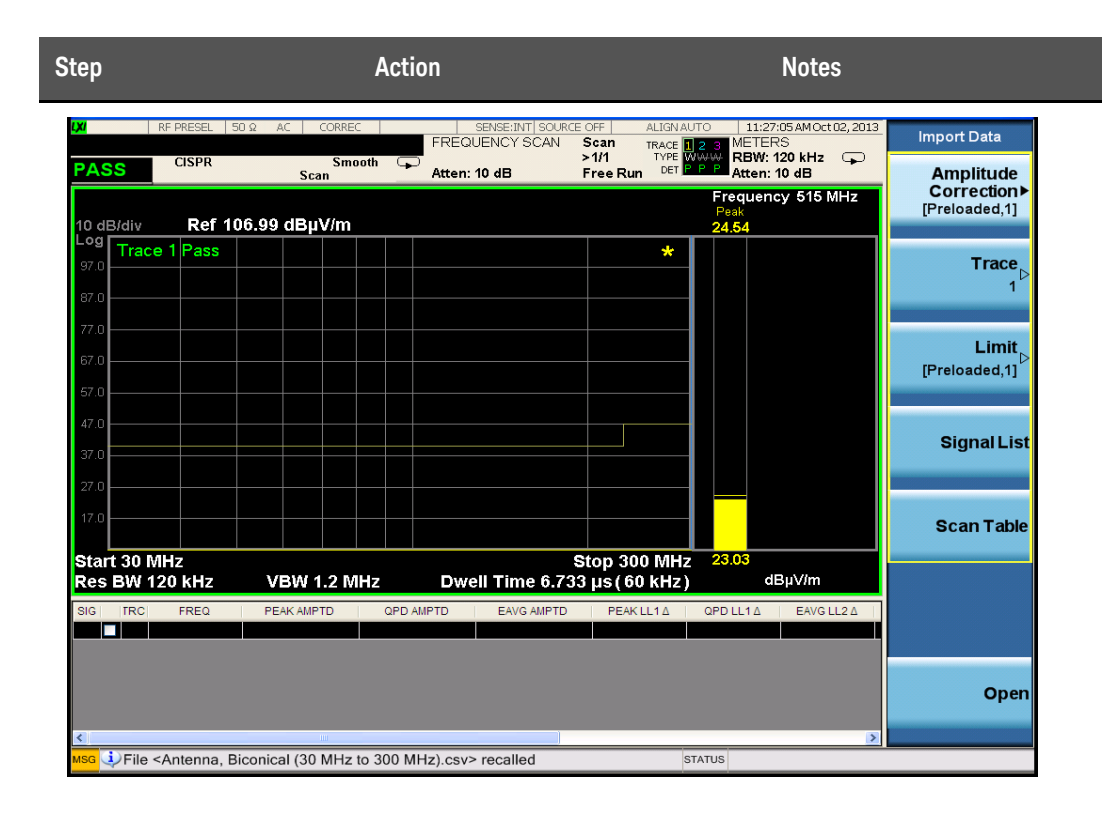

### Running Frequency Scan

| Step                                                   | Ac                   | tion                                                                     | Notes                                                                  |
|--------------------------------------------------------|----------------------|--------------------------------------------------------------------------|------------------------------------------------------------------------|
| <ol> <li>Clear any existing<br/>signal list</li> </ol> | a.                   | Press <b>Meas Setup</b> ,<br>Signal List, Delete<br>Signals, Delete All. |                                                                        |
| 2. Turn on the DUT and                                 | a.                   | Turn the DUT on.                                                         |                                                                        |
| start frequency scan                                   | rt frequency scan b. | Press <b>Meas Setup, Scan</b><br>Sequence, Scan Only.                    |                                                                        |
|                                                        | c.                   | Press <b>Sweep/Control</b> ,<br><b>Start</b> .                           | Let the Receiver take a number of scans before going to the next step. |
| 3. Stop the scan                                       | a.                   | Press Stop.                                                              |                                                                        |

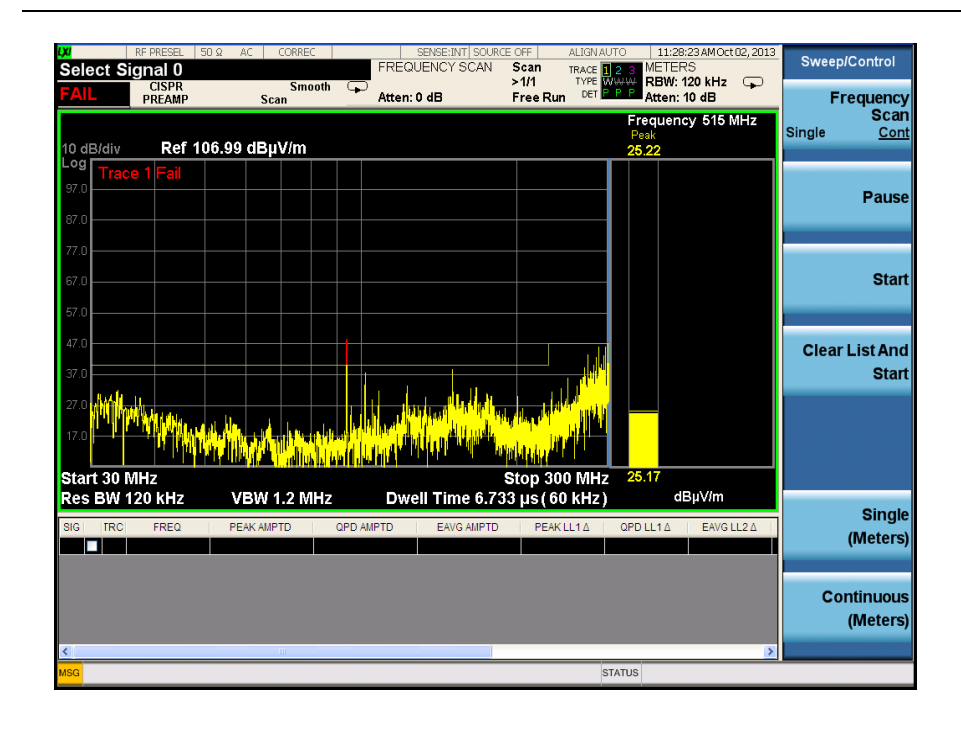

### Adding signals to the list

| Step                                                                            | Action                                                                                     | Notes                      |
|---------------------------------------------------------------------------------|--------------------------------------------------------------------------------------------|----------------------------|
| <ol> <li>Set the search criteria<br/>to peak criteria and<br/>limits</li> </ol> | a. Press Meas Setup, More 1 of 2,<br>Limits, Search Criteria, Peak<br>Criteria and Limits. | This is the default value. |
| 2. Switch to search                                                             | a. Press Meas Setup, Scan<br>Sequence, Search Only.                                        |                            |
| 3. Add signals to the                                                           | a. Press Sweep/Control, Start.                                                             |                            |

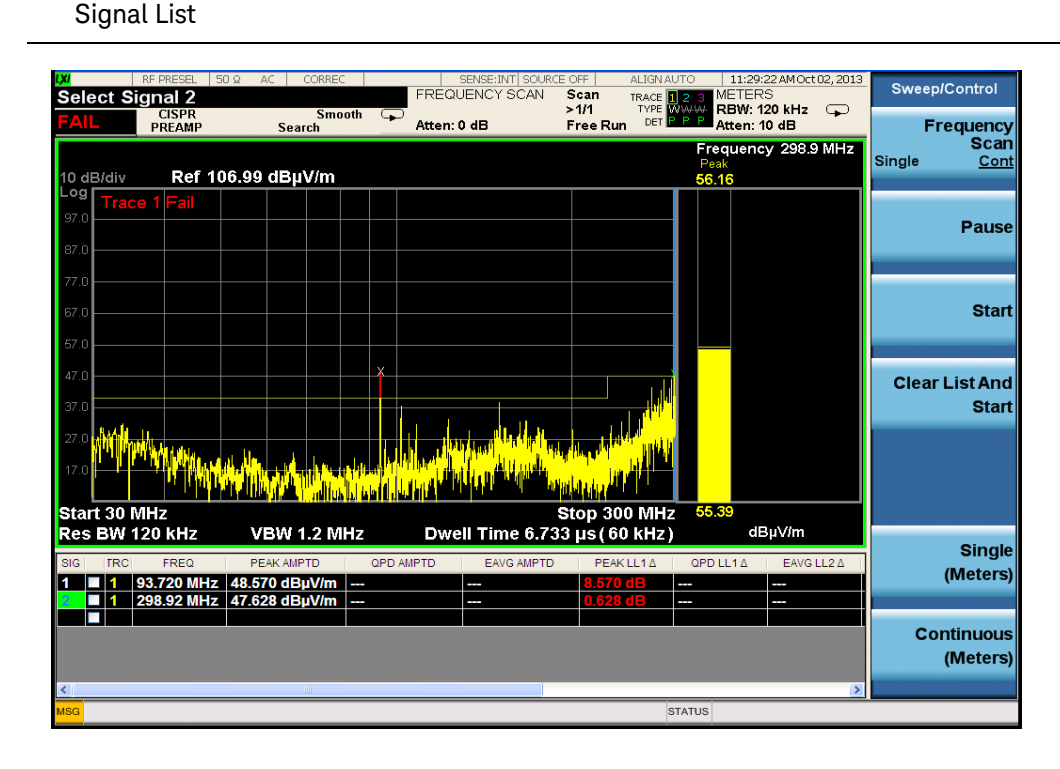

### Measuring the Quasi-peak and average values of the signals

| Step                                              | Action                                                                                                    | Notes |
|---------------------------------------------------|----------------------------------------------------------------------------------------------------|-------|
| <ol> <li>Measure remaining<br/>signals</li> </ol> | <ul> <li>a. Press Meas Setup, Scan</li> <li>Sequence, (Re)measure,</li> <li>(Re)measure All Signals.</li> </ul> |       |

- Sweep/Control Select Signal 2 CISPR PREAMP Scan >1/1 Free Run FREQUENCY SCAN TRACE TYPE DET RBW: 120 kHz 😱 Atten: 10 dB Smooth RemeasAll Frequency Scan Atten: 0 dB requency 298.9 MHz Single Cont Ref 106.99 dBµV/m Pause Start all as a solution of the Stop 300 MHz Dwell Time 6.733 μs ( 60 kHz ) Start 30 MHz Res BW 120 kHz VBW 1.2 MHz dBµV/m Single (Meters) 93.720 MHz 46.903 dBµV/m 46.218 dBµV/m 45.093 dBµV/n 298.92 MHz 56.071 dBµV/m 52.232 dBµV/m 47.633 dBµV/n Continuous (Meters) STATUS
- b. Press Sweep/Control, Start.

2. Review the measurement results

Radiated Emissions Measurement Examples Making Radiated Emission Measurements Keysight X-Series Signal Analyzer EMI Receiver Measurement Application/N6141A

Measurement Guide

### 4 Disturbance Analyzer (Click) Measurements

The following topics are in this section:

"Overview" on page 30

"Making a Measurement" on page 31

"Quick Reference to Menus" on page 38

"Setup Table Menu Features" on page 40

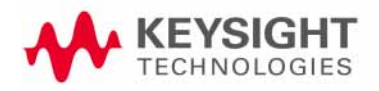

Disturbance Analyzer (Click) Measurements Overview

### Overview

A broad range of commercially-available electronic devices exhibit intermittent operation that generates impulsive (or discontinuous) radiated and conducted disturbances. Common examples of these devices are washing machines, refrigerators, thermostats, motor-operated apparati, and automatic dispensing machines. The level of effective interference created by the discontinuous nature of these disturbances is significantly different (and typically less) than the effective interference created by a continuous disturbance.

To address this situation, CISPR (Comite International Special des Perturbations Radioelectriques) developed different sets of conducted emissions limits for these classes of devices. There is one set of limits for continuous disturbances and a different set of limits for discontinuous disturbances, commonly called "clicks". The definitions of a click, the measurement conditions and methodologies, and the limits associated with different classes of equipment are all presented in the CISPR 14-1 International Standard document.

Because the effective level of interference caused by a discontinuous disturbance can be less than the effective level of interference caused by a continuous disturbance, CISPR limits for click amplitudes are relaxed from limits for continuous disturbances. The amount of relaxation depends upon the rate of the measured clicks over time. The lower the click rate, the greater the relaxation.

The following sections describe the operation of the Disturbance Analyzer measurement application included in the Keysight N9038A MXE EMI receiver. It is important to note that compliant discontinuous disturbance measurements require an EMI receiver or a spectrum analyzer that is CISPR-compliant.

### Making a Measurement

### Setting up a Click measurement

| Step                    | Action                                                                                                   | Notes |
|-------------------------|----------------------------------------------------------------------------------------------------|-------|
| 1. Turn on the receiver | <b>a.</b> Press the front-panel power key.                                                               |       |
| 2. Test Set Up          | <b>a.</b> Configure the Device Under Test (DUT)                                                          |       |
|                         | <ul> <li>Connect the DUT power cable to<br/>a Line Impedance Stabilization<br/>Network (LISN)</li> </ul> |       |
|                         | <b>c.</b> Connect the LISN to the mains power                                                            |       |
|                         | d. Connect the output RF port from the LISN to the N9038A MXE EMI Receiver                               |       |

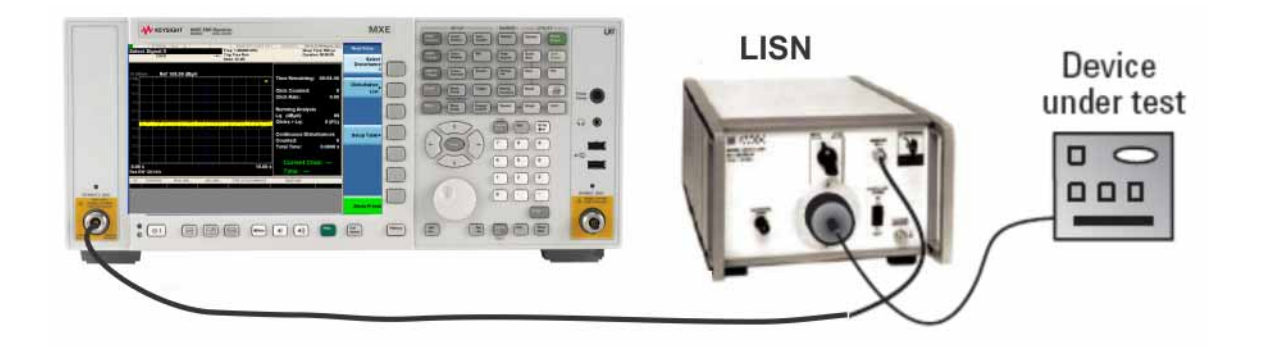

- **3.** Select the Disturbance Analyzer measurement
- a. Press Mode, EMI Receiver, Meas, Disturbance Analyzer (Click)

This brings up the following Click Measurement display.

#### Disturbance Analyzer (Click) Measurements Making a Measurement

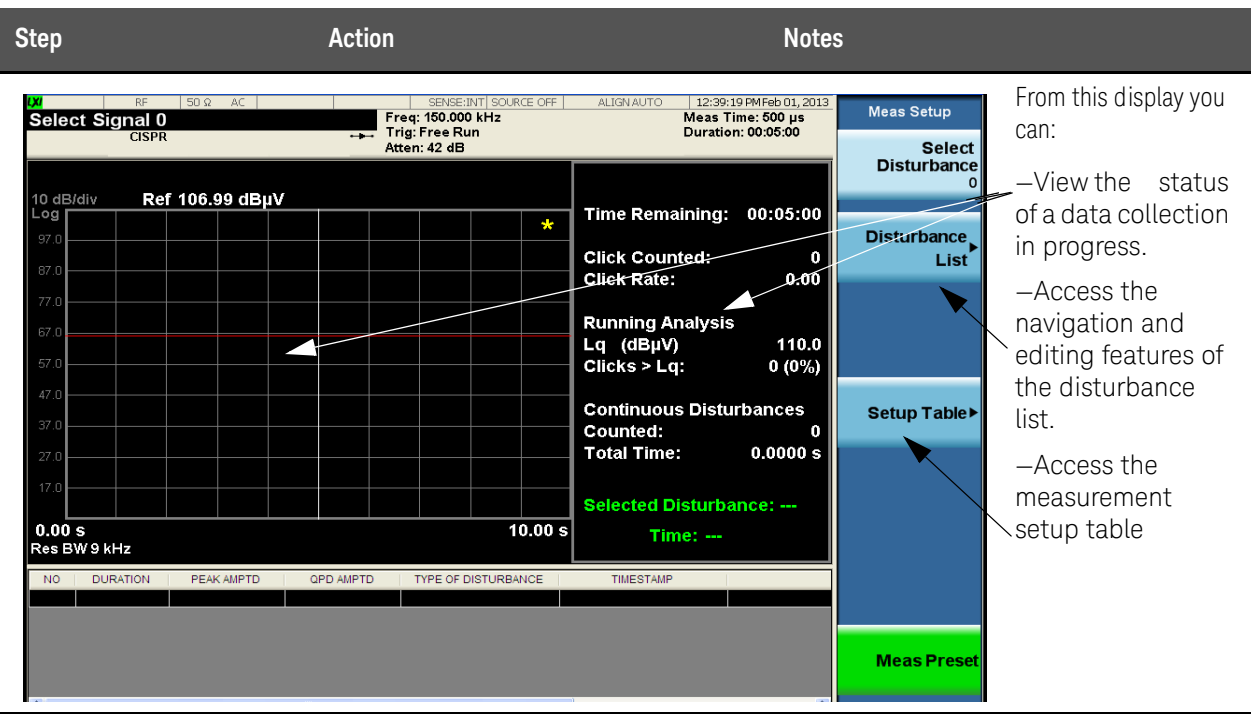

- 4. Access the Setup Table to configure a Click measurement
- a. Press Setup Table

This table enables you to configure the measurement with all of the parameters needed to measure Clicks to the appropriate limit.

|                                                                 | Trig: Free Run<br>Atten: 42 dB  | Duration: 00:05:00 | Frequency                                  | Duration                       |
|-----------------------------------------------------------------|---------------------------------|--------------------|--------------------------------------------|--------------------------------|
| Measurement Setup                                               |                                 |                    | 150 KHz                                    | [00:05:00]                     |
| Frequency 150 KHz V                                             | Attenuation 🗹 (A)<br>Correction | 42 dB              | Terminal<br>Mains                          | Correction<br>0.00 dB          |
| Limit [2] (A) 66.00 dByAV                                       | Duration (hh:mm:ss)             | 00]: 05]: 00       | Limit<br>66.00 dBµ∨<br>Auto Man            | Click Count<br>40.00<br>On Off |
| Test Procedure<br>Cick Rate<br>User Defined O 000<br>Measured O |                                 |                    | Attenuation<br>42 dB<br><u>Auto</u> Man    | Factorf                        |
| Clok Limt 40.00                                                 |                                 |                    | Click Rate<br>0.00<br><u>Measured</u> User |                                |
| Factor f                                                        |                                 |                    | Display Setup<br>Table<br>On Off           |                                |
|                                                                 |                                 |                    | More<br>1 of 2                             | More<br>2 of 2                 |

**NOTE** The MXE allows you to either make measurements using autocoupled settings or manual settings. When using autocoupled settings, the limits and input attenuation settings used during the measurement are determined by your measurement frequency and terminal selection. These autocoupled settings provide the appropriate limit values as given in CISPR 14.

### Setting up the Disturbance Analyzer measurement

The Click measurement can be set up using either the Setup Table screen, the menu keys or a combination of both. The following procedure guides you through the measurement using the menu keys.

| Step                   | Action                                                                                                    | Notes                                                                                                    |
|------------------------|----------------------------------------------------------------------------------------------------|----------------------------------------------------------------------------------------------------|
| 1. Frequency selection | <ul> <li>a. Press Frequency and select one of the configured frequency keys</li> <li>Or</li> <li>b. Press Frequency, Manual Frequency and enter the desired frequency using the numerical keypad</li> </ul> | For more information see <b>"Frequency" on</b><br>page 40.<br><b>NOTE</b> When using autocoupled settings,<br>once you have selected a<br>frequency, the MXE will<br>automatically select the<br>appropriate limit and attenuation<br>settings for the currently selected<br>Terminals setting. |

| CISPR                        | Freq: 150.000 kHz             | Meas Time: 500 µs<br>Duration: 00:05:00 | Setup Table                                     | Frequency               |
|------------------------------|-------------------------------|-----------------------------------------|-------------------------------------------------|-------------------------|
| Measurement Setup            | Atten: 42 dB                  |                                         | Frequency                                       | ► 150 KI                |
| Frequency 150 KHz            | Attenuation (A)               | 42 dB                                   | Terminal<br>Mains                               | 500 KI                  |
| Limit 🕑 (4) 66.              | 00 dBuV Duration (hh.mm.ss) 0 | 05:00                                   | Limit<br>66.000 dBµV<br>Auto Man                | 1.4 M                   |
| Clock Rate<br>User Defined O | 0.00                          |                                         | Attenuation<br>32 dB<br>Auto Man                | 30.0 M                  |
| Click Count 40.0             |                               |                                         | Click Rate (Lq)<br>0.00<br>User <u>Measured</u> | Manual Fr<br>1.400000 M |
| Fador f                      | 8                             |                                         | Display Setup<br>Table<br>On Off                |                         |
|                              |                               |                                         | More<br>1 of 2                                  |                         |

2. Terminal selection

 a. Press Terminal and select one of the configured terminal keys
 For more information see "Terminal" on page 40.
 NOTE
 When using autocoupled settings, once you have selected a Terminal choice, the MXE will automatically select the appropriate limit and attenuation settings for the currently

selected frequency.

#### Disturbance Analyzer (Click) Measurements Making a Measurement

| Step                              | Ac       | tion                                                    |                          | Notes               |                                                |
|-----------------------------------|----------|---------------------------------------------------------|--------------------------|---------------------|------------------------------------------------|
| Select Signal 0 PASS CISPR        | ++-      | Freq: 150.000 kHz N<br>Trig: Free Run D<br>Atten: 42 dB | Meas Time<br>Duration: 0 | : 500 µs<br>0:05:00 | Frequency Mains                                |
| Measurement Setup                 |          |                                                         |                          |                     | 150 KHz                                        |
| Frequency 150 KHz                 | ~        | Attenuation V (A) 42                                    | dB                       |                     |                                                |
| Terminal Mains                    | <b>~</b> | Correction 0.00                                         | dB                       |                     | Mains                                          |
|                                   | V        | Duration (hh:mm:ss) 00 : 05 :                           | : 00                     |                     | Limit Motor Power 1                            |
| Test Procedure                    |          |                                                         |                          |                     | Auto Man                                       |
| Clok Rate                         |          |                                                         |                          |                     | Attenuation 42 dB (< 700 W < MP                |
| User Defined O 0.00<br>Measured O |          |                                                         |                          |                     | Auto Man <= 1000 W)                            |
| Clock Limt                        |          |                                                         |                          |                     | Click Rate Motor Power 3                       |
| 40.00                             |          |                                                         |                          |                     | Measured User                                  |
| Factor f                          |          |                                                         |                          |                     | Display Setup<br>Table                         |
|                                   |          |                                                         |                          |                     | On Off                                         |
|                                   |          |                                                         |                          |                     | More                                           |
|                                   |          |                                                         |                          |                     | 1 of 2                                         |
| <b>3.</b> If a manual limit       | a.       | Press Limit to select Ma                                | an                       | For mor             | re information see <b>"Limit" on page 40</b> . |
| choice is desired                 |          | and enter the desired                                   |                          |                     |                                                |
|                                   |          | numeric keypad.                                         |                          |                     |                                                |
|                                   | b.       | Select the units key.                                   |                          |                     |                                                |
| 4. If a manual                    | a.       | Press Attenuation to                                    |                          | For mor             | re information see "Attenuation" on            |
| attenuation setting is            |          | select Man and enter                                    |                          | page 4              | 40.                                            |
| desired                           |          | the desired value usin                                  | ng                       |                     |                                                |
|                                   |          | une numeric keypau.                                     |                          |                     |                                                |
|                                   | b.       | Select the <b>dB</b> units key.                         | •                        |                     |                                                |
| 5. If a manual click rate         | a.       | Press Click Rate to                                     |                          | For mor             | re information see "Click Rate" on             |
| is desired                        |          | select User and enter                                   | •                        | page 4              | 41.                                            |
| that the Measured                 |          | the desired value usin                                  | ng                       |                     |                                                |
| click rate be used.)              | h        | Select the Enter koy                                    |                          |                     |                                                |
|                                   | υ.       |                                                         |                          |                     |                                                |
| 6. Set the duration of the        | a.       | Press Duration to                                       | •                        | For mor             | re information see <b>"Duration" on</b>        |
| measurement                       |          | that enable you to set                                  | s<br>t                   | hage ,              | ÷1.                                            |
|                                   |          | hours, minutes and                                      | -                        |                     |                                                |
|                                   |          | seconds.                                                |                          |                     |                                                |
|                                   | b.       | Select each key and ent                                 | er                       |                     |                                                |
|                                   |          | the desired value followe<br>by the <b>Enter</b> key.   | ed                       |                     |                                                |

| Step                                         | Ac | tion                                                                                    | Notes                                                                                                    |
|----------------------------------------------|----|-----------------------------------------------------------------------------------------|----------------------------------------------------------------------------------------------------|
| 7. If desired, set the number of clicks as a | a. | Press Click Count to select On.                                                         | For more information see <b>"Click Count" on</b> page 41.                                                                                           |
| limit for data<br>collection                 |    | Enter the desired value<br>using the numeric keypad<br>and select the <b>Enter</b> key. |                                                                                                    |
| 8. Set the Factor f of the measurement       | a. | Press <b>factor f and select</b><br>one of the configured<br>Factor f menu keys.        | For more information see <b>"Factor f" on</b><br>page 42.                                                                                           |
| <b>9.</b> Collect the Disturbance data       | a. | Press <b>Sweep/Control</b> ,<br><b>Start</b> .<br>Or,                                   | The collected information is displayed automatically<br>into the disturbance list and categorized either as a<br>click or a continuous disturbance. |
|                                              | b. | Press <b>Restart</b> .                                                                  |                                                                                                    |

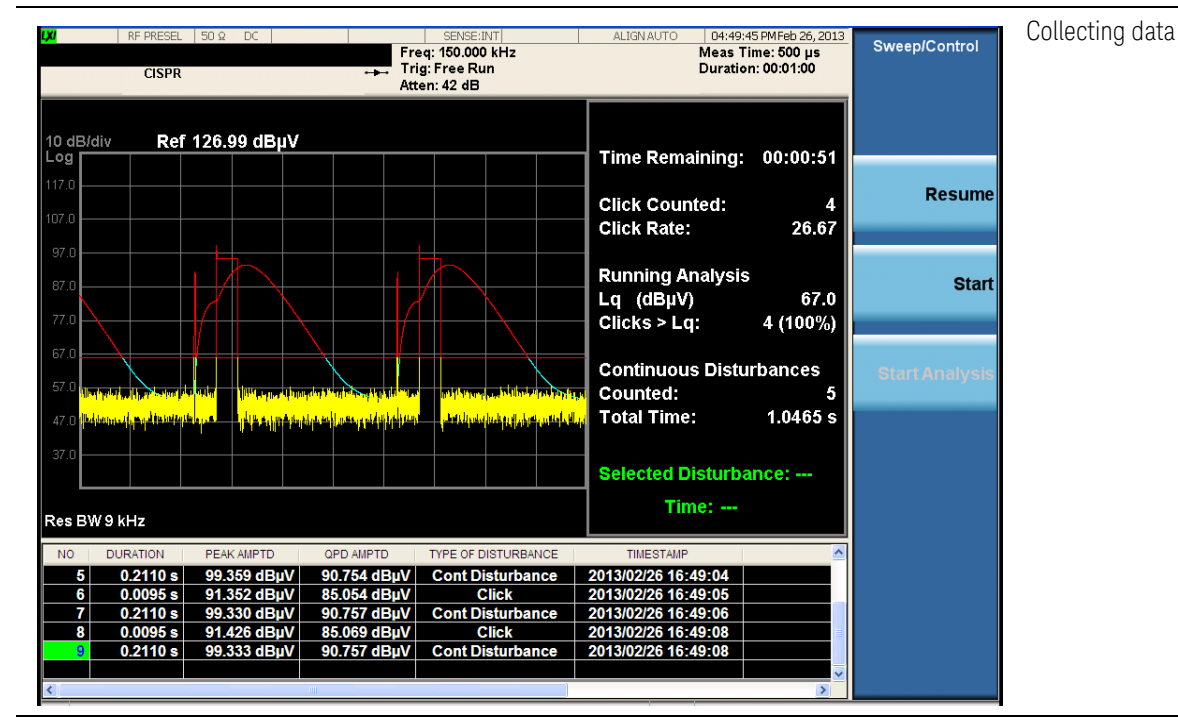

**10.** Review the final analysis

a. Automatically presented after the data collection has finished (either by test duration or click count)

After the data collection has finished, the Disturbance Measurement will automatically analyze the data, apply all appropriate exceptions (as defined in CISPR14) and present the results in the final analysis window.

| Step                                                                                                    | Action                                                                                                    | Notes                                                                                                    |                                                   |                |
|----------------------------------------------------------------------------------------------------|----------------------------------------------------------------------------------------------------|----------------------------------------------------------------------------------------------------|---------------------------------------------------|----------------|
| Step           Image: RF PRESEL         SO R           FAIL         CISPR           Clicks :         Click Rate           Click Rate         29.00           <10ms :         28           <=10ms :         28           >10ms-20ms :         0           >20ms :         1           >Lq :         29           >Lq (%) :         100           Continuous Disturbal         Counted :         29           Total Timo :         6 1105 c | Action<br>SENSE:INT<br>Freq: 150,000 kH2<br>Trig: Fre Run<br>Atten: 42 dB<br>Duration :<br>Limit :<br>L :<br>Lq : 6d<br>Overload C<br>nces : Exceptio<br>600ms Cor<br>Sonartion | Notes                                                                                                    | Sweep/Control<br>Pause<br>Start<br>Start Analysis | Final analysis |
| NO         DURATION         PEAK AMPTD         OPE           54         0.2110 s         99.359 dBµV         90.7           55         0.0095 s         91.391 dBµV         85.0           56         0.2095 s         91.391 dBµV         85.0           58         0.2110 s         99.351 dBµV         90.7           58         0.2110 s         99.351 dBµV         90.7                                                             | Separation<br>AMPTD TYPE OF DISTURBANCE<br>(61 dBµV Cont Disturbance<br>(71 dBµV Click<br>(63 dBµV Cont Disturbance<br>(54 dBµV Cont Disturbance<br>(54 dBµV Cont Disturbance   | TIMESTAMP<br>2013/02/26 16:51:12<br>2013/02/26 16:51:14<br>2013/02/26 16:51:14<br>2013/02/26 16:51:14<br>2013/02/26 16:51:16<br>2013/02/26 16:51:16 |                                                   |                |

11. Create a report

#### a. Press Save, Data, Meas Result

| ct Signal 195             | 5      |                   | Freq: 30.000000 MHs<br>Trig: Free Run                                                                           | ALEMANTO N               | leas Time: 500 µs<br>Juration: 00:05:00 | Edit Header |
|---------------------------|--------|-------------------|----------------------------------------------------------------------------------------------------|--------------------------|-----------------------------------------|-------------|
| leas Result               | _      |                   | Atten: 36 dB                                                                                                    |                          |                                         | Tit         |
| Header                    |        |                   |                                                                                                    |                          |                                         |             |
| Title                     | Meas   | urement 1         |                                                                                                    |                          |                                         | Clin        |
| Client                    | Client | 9                 |                                                                                                    |                          |                                         | Clied       |
| Operator                  | Opera  | Nor 1             |                                                                                                    |                          |                                         |             |
| Product Desc              | Test   | Product           |                                                                                                    |                          |                                         |             |
| Comment                   | Exam   | ole Report screen |                                                                                                    |                          |                                         | Operat      |
| Contraction of the second |        |                   |                                                                                                    |                          |                                         | Operator    |
| Clicks                    |        |                   |                                                                                                    |                          |                                         |             |
| Olick Rate                | 25.40  | Frequency         | 30 00000000 MHz                                                                                                 | Duration                 | 00.00.20                                | Product De  |
| < 10ms                    | 0      | Limit             |                                                                                                    | Exception Rule Used      |                                         | Test Produ  |
| 10ms- 20ms                | 0      | L D               | -46.99                                                                                                    | 600ms Combination        | Yes                                     |             |
| - 70                      | 197    | La I              | 61 dByV                                                                                                    | Seperation of click< 200 | ms No                                   |             |
| 2 coms                    | 14.1   | Contractor 1      | in the second second second second second second second second second second second second second second second | Ordered                  |                                         | Comme       |
| >Lq                       | 126    | Continuous L      | Asturbance                                                                                                    | Ovenced E                |                                         |             |
| >Lq (Percent)             | 99     | CICK Hate         | 20 CO C                                                                                                    | Occured [                | 140                                     |             |
|                           |        | < rums            | 20.6990.9                                                                                                    |                          |                                         |             |
|                           |        |                   |                                                                                                    |                          |                                         |             |
| Additional Contents       |        |                   |                                                                                                    |                          |                                         |             |

To edit each of the header elements, press the associated softkey and type in your information using either a keyboard or the built-in text editor.
| Step                                | Action                                                                                | Notes |
|-------------------------------------|---------------------------------------------------------------------------------------|-------|
| 12. Save the report                 | a. Press Return, Save As.                                                             |       |
|                                     | <ul> <li>Enter the filename and<br/>location into the Save<br/>dialog box.</li> </ul> |       |
|                                     | c. Press Save.                                                                        |       |
| 13. Return to<br>Measurement screen | a. Press Meas Setup.                                                                  |       |

# Quick Reference to Menus

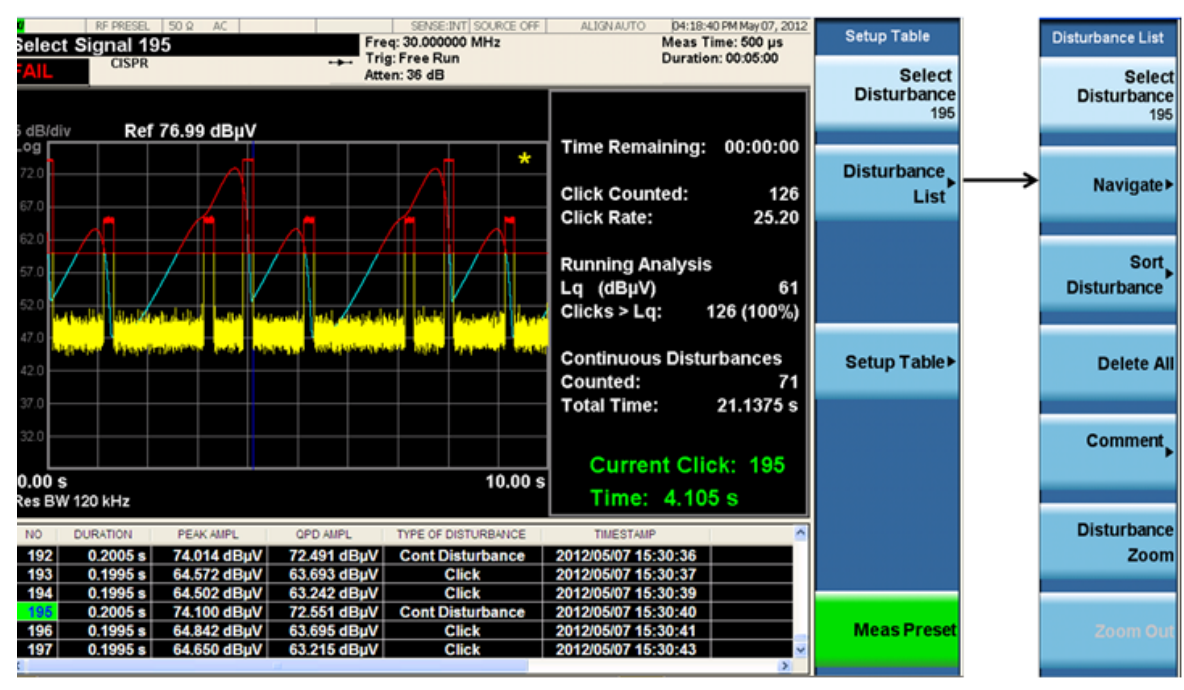

#### **Disturbance List Menu**

#### Navigation Menu

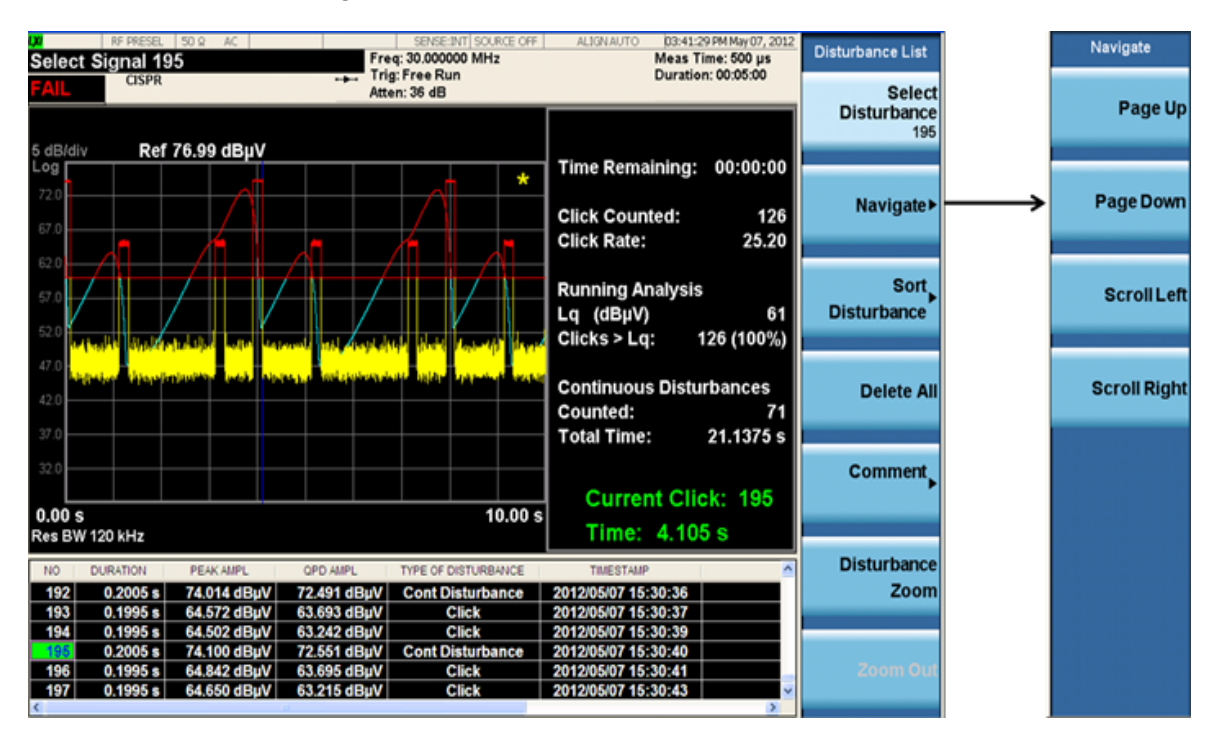

Disturbance Analyzer (Click) Measurements Quick Reference to Menus

#### Sort Disturbance Menu

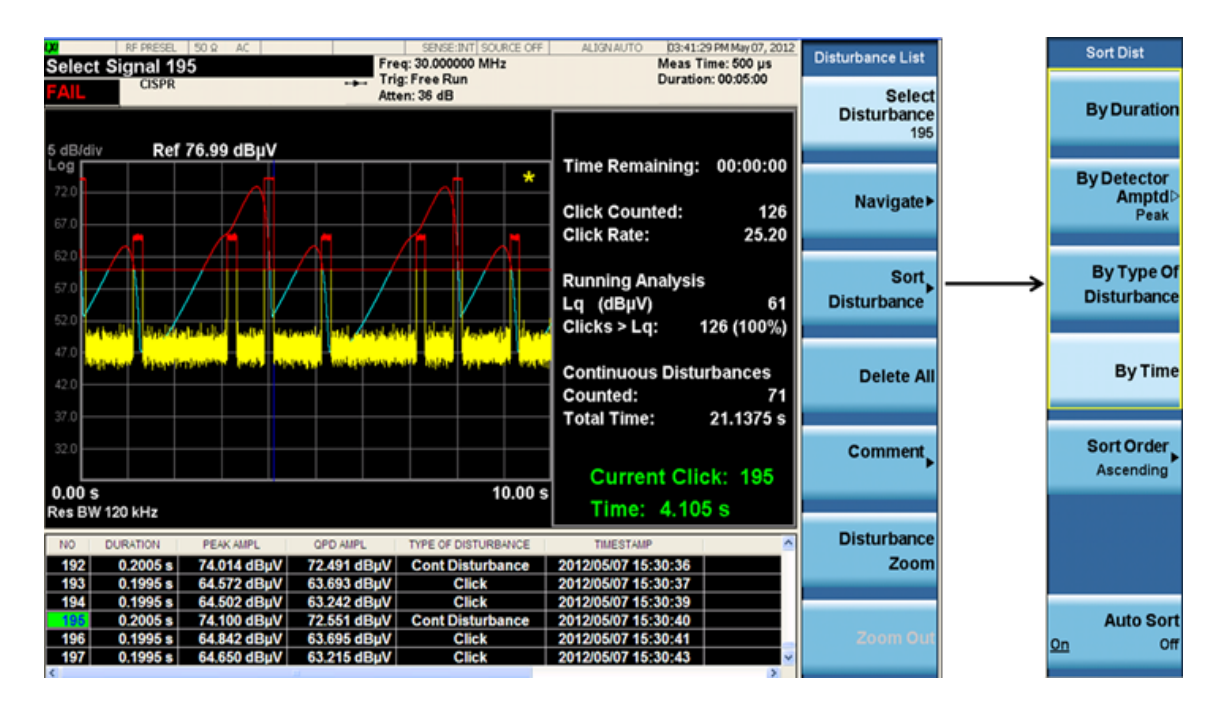

## Setup Table Menu Features

## Frequency

CISPR 14 requires that discontinuous disturbance measurements be made at 4 frequencies: 150kHz, 500kHz, 1.4 MHz and 30 MHz. The MXE allows you to select these default frequencies or to enter a non-standard measurement frequency.

### Terminal

CISPR 14 defines limits based on the terminals at which the measurements are made. Table 1 in CISPR 14 defines the limits for continuous disturbance over frequency for both mains and load terminals and for motors of varying power levels. The limits for discontinuous disturbances (clicks) are based on these limits.

### Limit

The limit used for the data analysis is a function of the nature and rate of the measured discontinuous disturbances and the level of the continuous disturbances. CISPR 14-1 defines the limit for a continuous disturbance (L) as a function of frequency and measurement location (mains or terminal). This document also defines a limit that can be used for discontinuous disturbances (Lq). Lq is relaxed from L according to the number of clicks measured per minute, known as the click rate N:

44 dB for N < 0.2

20 log (30/N) dB for 0.2<= N < 30

No relaxation for N>= 30

Selecting Auto Limit configures the MXE to autocouple the default continuous disturbance limit values to the frequency and terminal selection. This will be the starting point of the Lq calculation once N has been calculated during and after the data collection. Selecting Man allows you to enter a specific limit value to be used as a starting point from which to calculate a discontinuous disturbance limit based on the characteristics of the measured signal.

## Attenuation

The attenuation is set so that, in the worst case, an input signal with a Quasi-Peak value equal to the maximum relaxed discontinuous disturbance limit will not overload the receiver. If you know in advance that your input signals will be lower, you can use a lower value of input attenuation.

#### Click Rate

The click rate (N) is the key metric used to determine the click limit Lq. The click rate is determined by counting the number of clicks per minute. The determination of N is based on whether you are using continuous operation or switching cycles to collect clicks. For devices that operate continuously:

N = n1/T,

where n1 = number of clicks during the operation time T = observation time.

For certain appliances requiring switching operations as defined in CISPR 14-1, Annex A, N is calculated as:

N= (n2 \* f)/T,

where  $n^2 = number$  of switching operations during the operation time f = factor given in CISPR 14 Annex A.

CISPR 14-1 requires that the click rate N be determined at:

- 150 kHz for measurements in the frequency range of 148.5 kHz - 500 kHz
- 500 kHz for measurements in the frequency range of 500 kHz - 30 MHz.

In this application you have two choices of click rate to be used to determine the click limit:

- MEASURED the click rate measured from the particular signal under test, using the formulas listed above, or;
- USER a manually-entered click rate

#### Duration

Enables you to set the duration of the measurement.

#### Correction

This feature enables you to offset the amplitude of all measured values by the value you enter.

#### Click Count

This feature enables you to use a fixed number of clicks to terminate the click data collection cycle. The measurement will use both the number entered and the set measurement duration as terminators for data collection.

Disturbance Analyzer (Click) Measurements Setup Table Menu Features

#### Factor f

For certain types of products that must be cycled to emit discontinuous disturbances (rather than run continuously), CISPR 14-1 requires users to operate the product over enough cycles to product 40 clicks.

Factor f is used to calculate the click rate for these types of devices. See CISPR 14-1, Annex A Table A.2 for the factor to use for your specific DUT.

This information is given as an example. CISPR 14-1 is the reference document for disturbance measurement requirements. Refer to CISPR 14-1 to identify the test requirements for your specific DUT.

#### NOTE

Keysight X-Series Signal Analyzer EMI Receiver Measurement Application/N6141A

Measurement Guide

# 5 APD (Amplitude Probability Distribution) Measurements

The following topics are in this section:

"Overview" on page 44

"Making a Measurement" on page 45

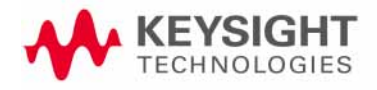

APD (Amplitude Probability Distribution) Measurements Overview

## Overview

CISPR (Comite International Special des Perturbations Radioelectriques) introduces Amplitude Probability Distribution measurement (APD) in Amendment 1:2005 to CISPR 16-1-1:2003 as a new weighting method to accurately determine the electromagnetic disturbance emitted by electrical appliances or equipment, which degrade the performance of digital communication system, especially the impact of impulsive disturbances on the system.

The APD of disturbance is defined as the complimentary cumulative distribution function of the absolute amplitude of the signal you are measuring. Alternatively, it can be estimated from the measured data by finding the ratio of the time the signal amplitude exceeds a certain level (x0) and the total signal analysis time.

The APD measurement results can be used to evaluate its interference potential on digital communication systems according to CISPR 16-3, sub-clause 4.7. The experimental results show the correlation between APD and performance of digital communication systems (for example, BER and throughput results). Therefore APD measurement may be applicable to the compliance test of some products or product families, such as microwave ovens.

The APD measurement is passed when a limit line against its associated APD trace:

- the Disturbance Level (E meas) at the specified Probability is within the limit; And,
- $-\,$  the Probability of time (  $\rho\,$  meas) at the specified Disturbance Level is within the limit.

The following sections describe the operation of the APD measurement included in the EMI Receiver measurement application. The APD measurements results show the power statistical data both in graphical format and in a signal list on the screen.

It is important to note that compliant measurements require to be running on an EMI receiver or a spectrum analyzer that is CISPR-compliant, like Keysight N9038A MXE. APD (Amplitude Probability Distribution) Measurements Making a Measurement

## Making a Measurement

**CAUTION** Before connecting a signal to the MXE receiver, make sure the instrument can safely accept the signal level provided. The signal level limits are marked next to the RF Input connectors on the front panel.

See the AMPTD Y Scale menu for details on setting internal attenuation to prevent overloading the receiver.

NOTE

This measurement requires Option DP2 or Option B40 on the X series analyzers, or requires Option DP2 on the MXE.

| Step                          | Action                                                                                            | Notes                                                    |
|-------------------------------|---------------------------------------------------------------------------------------------------|----------------------------------------------------------|
| 1. Test Set Up                | <ul> <li>Arrange the antenna, DUT and<br/>instrument as shown in Figure<br/>on page 22</li> </ul> |                                                          |
| 2. Turn on the receiver       | <b>a.</b> Press the front-panel power key.                                                        |                                                          |
| 3. Select the APD measurement | a. Press Mode, EMI Receiver,<br>Meas, APD                                                         | This brings up the following APD<br>Measurement display. |

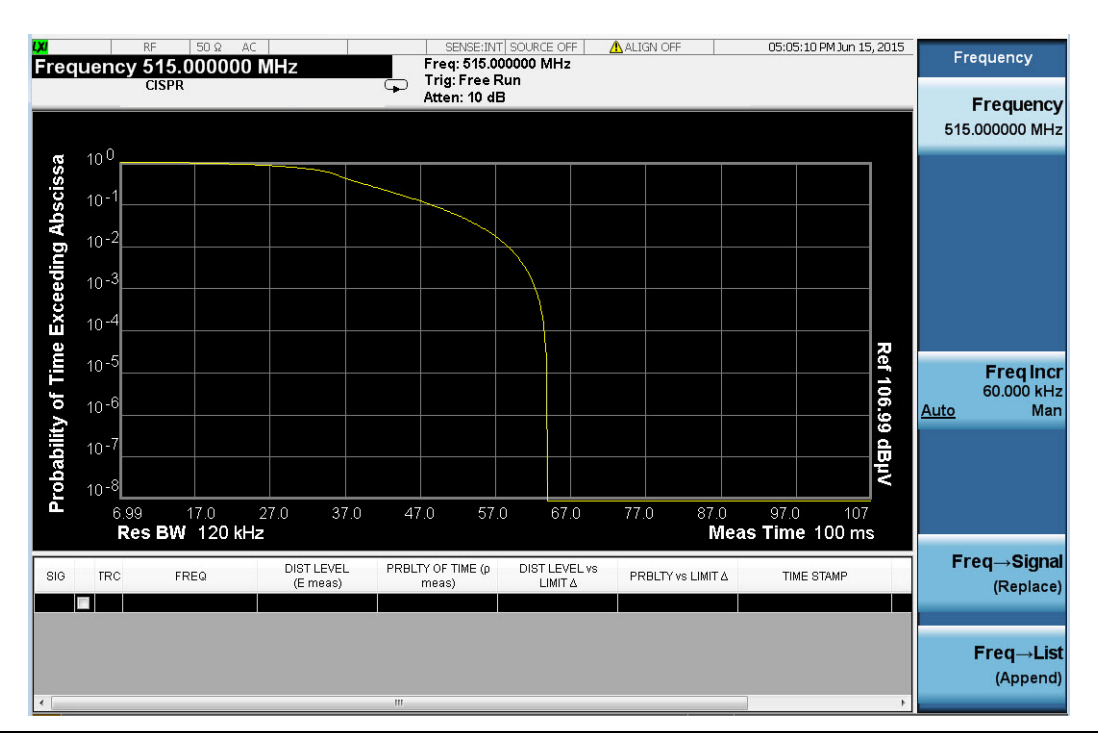

- 4. Define your limit and turn on the limit test
- a. Press Meas Setup, More, Limits and toggle Limit to On
- b. Press **Edit** and enter your Limit data in the left column

You need to define your limit before making the limit test. Once you define your limit data, the PASS/FAIL box on the up-left corner will be shown.

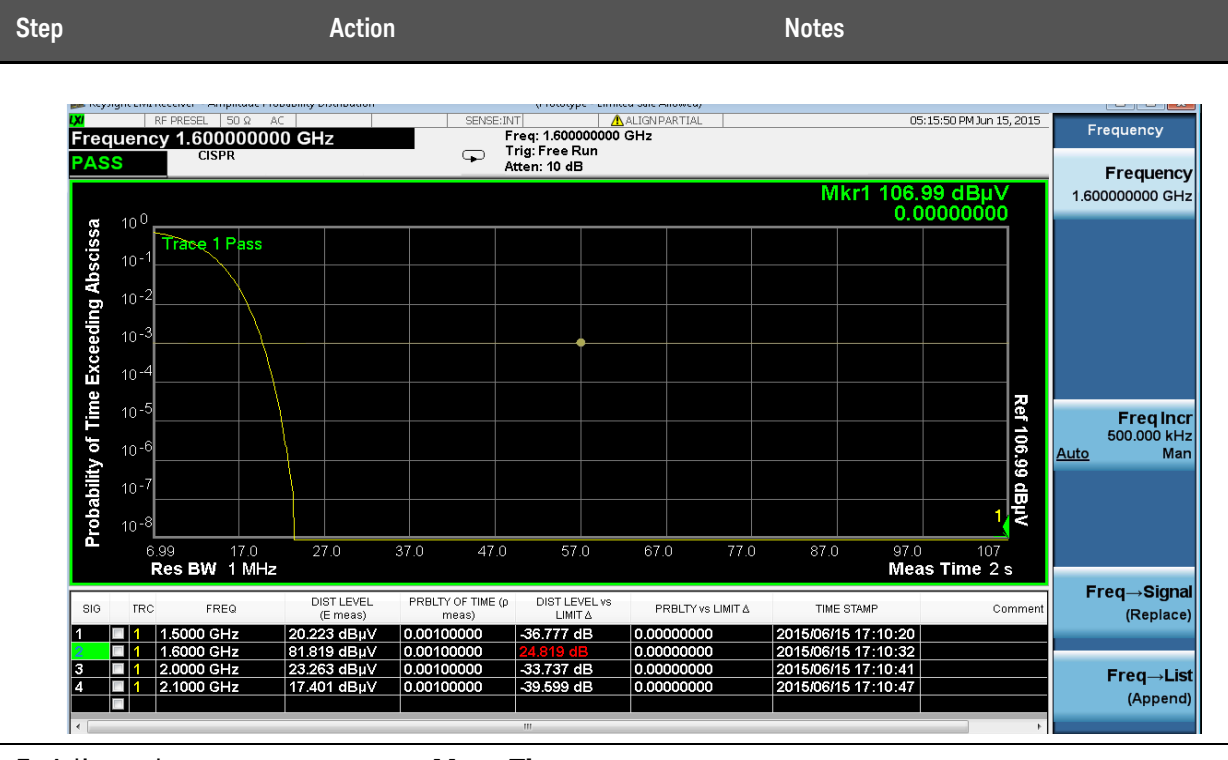

5. Adjust other parameters for your test

- a. Press **Meas Time** to change the measuring time
- b. Press **Signal List** to mark, delete or sort the signal under test
- c. Press **Measure** to select what signals to be tested, All or Marked

NOTE

The MXE allows you to either make measurements using autocoupled settings or manual settings. When using autocoupled settings, the limits and input attenuation settings used during the measurement are determined by your measurement frequency and terminal selection. These autocoupled settings provide the appropriate limit values as given in CISPR 14.

Keysight X-Series Signal Analyzer EMI Receiver Measurement Application/N6141A

Measurement Guide

# 6 Saving Data

The following topics are in this section:

- "Overview" on page 48
- "Export Data Menu Details" on page 49
- "Data file examples" on page 50

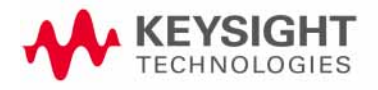

## Overview

Saving Data (Data Export) stores data from the current measurement to mass storage files. The Export Menu only contains data types that are supported by the current measurement.

The following graphics displays the Save Data menu for the EMI Receiver Mode.

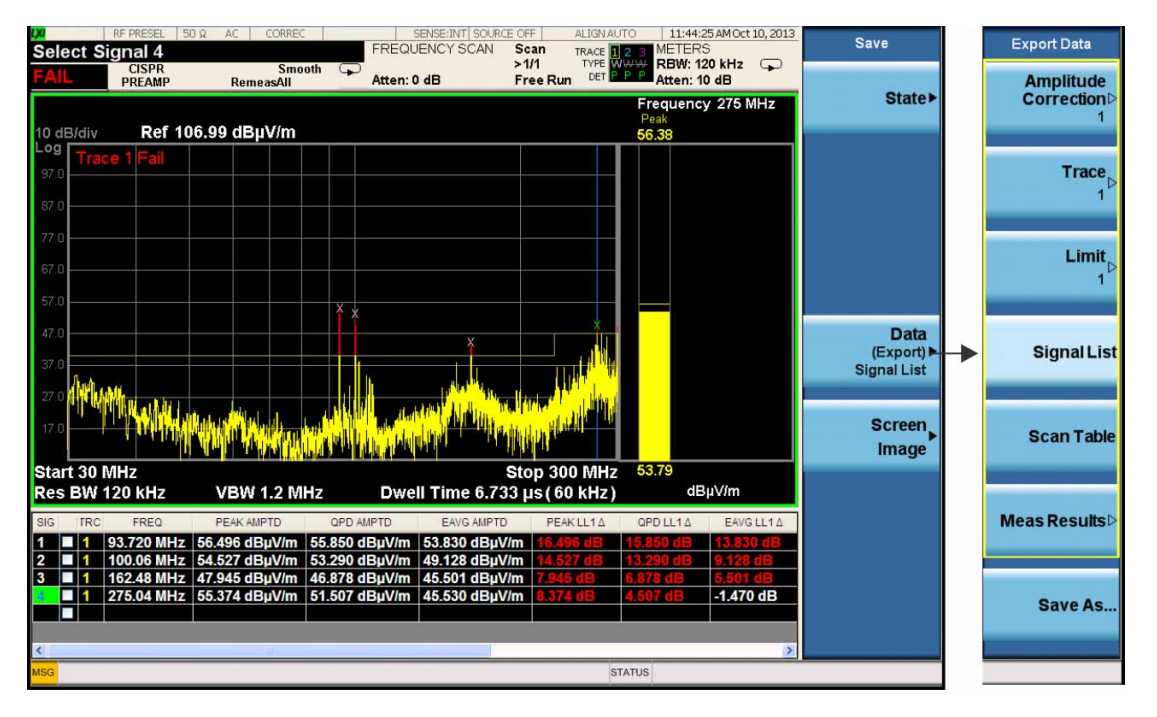

Note that some of the selections have "hollow points" that indicate they must be pressed to activate and pressed again to view the selections on the next menu.

Since the commonly exported data files are in .csv format, the data can be edited by you prior to importing. This allows you to export a data file, manipulate the data in Excel (the most common PC Application for manipulating .csv files) and then import it.

Selecting an Export Data menu key will not actually cause the exporting to occur, since the analyzer still needs to know where you wish to save the data. Pressing the **Save As...** key in this menu brings up the Save As dialog and Save As menu that allows you to specify the destination file and directory. Once a filename has been selected or entered in the Open menu, the export will occur as soon as the **Save** key is pressed.

# Export Data Menu Details

| Amplitude<br>Correction | A Corrections Data File contains a copy of one of the                                                                                                    |  |  |  |
|-------------------------|----------------------------------------------------------------------------------------------------|--|--|--|
|                         | receiver correction tables. Corrections provide a way to<br>adjust the trace display for predetermined gain curves.<br>There are 6 Corrections available for the Mode. Once a<br>correction is selected, the key returns back to the<br>Export Data menu and the selected Correction number<br>is annotated on the key. See <b>"Correction Data File" on</b><br>page 51.                                                                                                    |  |  |  |
| Trace                   | The trace file contains "meta" data which describes the current setting of the receiver, but it is not the full state of the receiver.                                                                                                    |  |  |  |
|                         | You can select Traces 1, 2 3, or All. You cannot recall a trace file that was saved with "All" selected. See the following:                                                                                                    |  |  |  |
|                         | "Frequency Scan Trace Data File" on page 52.                                                                                                    |  |  |  |
|                         | "Strip Chart Trace Data File" on page 53                                                                                                    |  |  |  |
|                         | "Monitor Spectrum (IF Mode) Trace Data File" on<br>page 54                                                                                                    |  |  |  |
| Limit                   | Limits may be exported into a data file with a .csv<br>extension. They may be imported from that data file;<br>they may also be imported from a legacy limit file with a<br>.lim extension. The .lim files meet the specification for<br>limit files contained in the EMI measurement guide, HP<br>E7415A. See <b>"Limit Data Files" on page 56</b> .                                                                                                    |  |  |  |
| Signal List             | A Signal List file contains a copy of one of the signal<br>lists obtained during measurement. See <b>"Signal List</b><br>Data Files" on page 58.                                                                                                    |  |  |  |
| Scan Table              | A Scan Table file contains a copy of one of the files obtained during a measurement.                                                                                                    |  |  |  |
| Meas Results            | In the Frequency Scan measurement, the Meas Result<br>file is in the format of .html or .pdf. It is a report that<br>contains the measurement result. You can configure the<br>content using either the setup form or softkeys. Using a<br>mouse and keyboard may make filling out the form<br>easier, but you can also accomplish the task through<br>the front panel keys. The checkboxes or radio buttons<br>on the setup form are tied to the corresponded softkeys<br>as you select them. See "Meas Results Data Files" on<br>page 59. |  |  |  |

## Data file examples

Most of the files are text files in .csv (comma separated values) form, to make them importable into Excel or other spreadsheet programs. The data follows the DATA row, as comma separated X, Y pairs; one pair per line.

## Correction Data File

The file will look like the following example:

|    | A                           | В          | С |
|----|-----------------------------|------------|---|
| 1  | Correction                  |            |   |
| 2  | Biconical Antenna (30 MHz t | o 300 MHz) |   |
| 3  |                             |            |   |
| 4  |                             |            |   |
| 5  |                             | 1          |   |
| 6  | Frequency Unit              | MHz        |   |
| 7  | Antenna Unit                | dBuV/m     |   |
| 8  | Frequency Interpolation     | Linear     |   |
| 9  | DATA                        |            |   |
| 10 | 30                          | 0          |   |
| 11 | 30                          | 19         |   |
| 12 | 40                          | 17.9       |   |
| 13 | 50                          | 13.2       |   |
| 14 | 60                          | 9          |   |
| 15 | 70                          | 6.6        |   |
| 16 | 80                          | 7.6        |   |
| 17 | 90                          | 9.2        |   |
| 18 | 100                         | 10.5       |   |
| 19 | 110                         | 12         |   |
| 20 | 120                         | 14         |   |
| 21 | 130                         | 16.3       |   |
| 22 | 140                         | 18.4       |   |
| 23 | 150                         | 19.4       |   |
| 24 | 160                         | 19         |   |
| 25 | 170                         | 18.3       |   |
| 26 | 180                         | 17.6       |   |
| 27 | 190                         | 17         |   |
| 28 | 200                         | 16.7       |   |
| 29 | 210                         | 17         |   |
| 30 | 220                         | 17.4       |   |
| 31 | 230                         | 18.2       |   |
| 32 | 240                         | 19.1       |   |
| 33 | 250                         | 20.4       |   |
| 34 | 260                         | 22.4       |   |
| 35 | 270                         | 24.5       |   |
| 36 | 280                         | 25.5       |   |
| 37 | 290                         | 25         |   |
| 38 | 300                         | 24.9       |   |
| 39 | 300                         | 0          |   |

7

## Trace Data Files

## Frequency Scan Trace Data File

| 1   | A                      | В           | С |
|-----|------------------------|-------------|---|
| 1   | Trace                  |             |   |
| 2   | EMI:FSCAN              |             |   |
| 3   | A.13.54                | N9038A      |   |
| 4   | 526 B25 C35 CR3 DP2 ED | 1           |   |
| 5   |                        |             |   |
| 6   | Preselector            | On          |   |
| 7   | Scan Type              | Smooth      |   |
| 8   | Number of scans        | 1           |   |
| 9   | Y Axis Unit            | dBuV/m      |   |
| 10  | Ref Level Offset       | 0 dB        |   |
| 11  | Coupling               | AC          |   |
| 12  | Input Z Correction     | 50 ohm      |   |
| 13  |                        |             |   |
| 14  | DATA                   |             |   |
| 15  | Trace                  | 1           |   |
| 16  | Detector               | Peak        |   |
| 17  | 3000000                | 10.53846713 |   |
| 18  | 30060000               | 25.69418308 |   |
| 19  | 30120000               | 27.75291415 |   |
| 20  | 30180000               | 27.08617374 |   |
| 21  | 30240000               | 26.39983341 |   |
| 22  | 30300000               | 28.5055997  |   |
| 23  | 30360000               | 29.50341769 |   |
| 24  | 30420000               | 28.379379   |   |
| 25  | 30480000               | 24.78073093 |   |
| 26  | 30540000               | 28.83588382 |   |
| 27  | 30600000               | 28.78323337 |   |
| 28  | 30660000               | 30.35070773 |   |
| 29  | 30720000               | 30.33856174 |   |
| 30  | 30780000               | 24.59847995 |   |
| 31  | 30840000               | 28.48639652 |   |
| 3   |                        |             | : |
| 512 | 299700000              | 28.64932987 |   |
| 513 | 299760000              | 27.94029208 |   |
| 514 | 299820000              | 25.39032718 |   |
| 515 | 299880000              | 41.15170261 |   |
| 516 | 299940000              | 48.9457204  |   |
| 517 | 30000000               | 49,11469241 |   |

## Strip Chart Trace Data File

| 1                     |            |           |            |
|-----------------------|------------|-----------|------------|
| AllTrace              |            |           |            |
| EMI:SCHart            |            |           |            |
| A.07.00_R0009         | N9020A     |           |            |
| 526 EA3 B25 P26 PFR   | 1          |           |            |
|                       |            |           |            |
| Frequency             | 60000000   |           |            |
| Freq Offset           | 0          |           |            |
| Attenuation           | 10         |           |            |
| Y Axis Unit           | dBuV       |           |            |
| Ref Level Offset      | 0          |           |            |
| Internal Preamp State | Off        |           |            |
| Internal Preamp Band  | Low        |           |            |
| Resolution Bandwidth  | 120000     |           |            |
| Dwell Time            | 0.05       |           |            |
| Peak Hold             | Infinite   |           |            |
| Peak Hold Time        | 2          |           |            |
| Max Duration          | 500        |           |            |
|                       |            |           |            |
| Data                  |            |           |            |
| Trace                 | 1          | 2         | 3          |
| Detector              | Peak       | QuasiPeak | EmiAverage |
| Max                   | 25.4396633 | 20.242876 | 12.356569  |
| 0                     | 23.7515958 | 20.173686 | 12.282337  |
| -0.05                 | 24.6648769 | 20.194918 | 12.262222  |
| -0.1                  | 23.3178199 | 20.213507 | 12.253423  |
| -0.15                 | 23.5216423 | 20.221337 | 12.258119  |
| -0.2                  | 23.4602343 | 20.220859 | 12.262763  |
| -0.25                 | 23.5765176 | 20.212508 | 12.297994  |
| -0.3                  | 23.7032533 | 20.197088 | 12.325791  |
| -0.35                 | 24.825583  | 20.185434 | 12.332104  |
| -0.4                  | 23.6549108 | 20.186032 | 12.352822  |
| -0.45                 | 23.1558073 | 20.184001 | 12.356569  |
| -0.5                  | 23.8378283 | 20.171481 | 12.352344  |
| -0.55                 | 24.0481835 | 20.148553 | 12.329247  |
| -0.6                  | 23.7659679 | 20.165786 | 12.308906  |
| -0.65                 | 23.6379256 | 20.191835 | 12.330754  |
| -0.7                  | 23.1793252 | 20.20728  | 12.316628  |
| -0.75                 | 23 72/1582 | 20 208026 | 12.324215  |
|                       | 23.7241302 | 20.200020 |            |

| Trace              |              |
|--------------------|--------------|
| EMI:MON            |              |
| A.13.00            | N9038A       |
| 526 DP2 EMC LSN    | 1            |
|                    |              |
| Preselector        | On           |
| Y Axis Unit        | dBuV         |
| Ref Level Offset   | 0 dB         |
| Coupling           | AC           |
| Input Z Correction | 50 ohm       |
|                    |              |
| DATA               |              |
| Trace              | 1            |
| Detector           | Peak         |
| 29740009.9         | 9.302139008  |
| 29741009.9         | 9.609657014  |
| 29742009.9         | 9.945373261  |
| 29743009.9         | 10.28534671  |
| 29744009.9         | 10.59982272  |
| 29745009.9         | 10.84645816  |
| 29746009.9         | 10.97216769  |
| 29747009.9         | 10.93370792  |
| 29748009.9         | 10.70057651  |
| 29749009.9         | 10.21771213  |
| 29750009.9         | 9.474250519  |
| 29751009.9         | 8.374183381  |
| 29752009.9         | 6.909049714  |
| 29753009.9         | 4.86714145   |
| 29754009.9         | 2.253837311  |
| 29755009.9         | -0.937874114 |
| 29756009.9         | -4.154472625 |

## Monitor Spectrum (IF Mode) Trace Data File

## APD Trace Data File

| Trace               |             |
|---------------------|-------------|
| EMI:APD             |             |
| A.12.50             | N9038A      |
| 526 EA3 B25 P26 PFR | 1           |
|                     |             |
| Amptd Unit          | dBuV        |
|                     |             |
| DATA                |             |
| Trace1              |             |
| 18.81050082         | 0.677811275 |
| 18.90460178         | 0.672439196 |
| 18.99870273         | 0.666681778 |
| 19.09280368         | 0.661241698 |
| 19.186897           | 0.65548428  |
| 19.28099796         | 0.650293538 |
| 19.37509891         | 0.644037446 |
| 19.46919986         | 0.638484031 |
| 19.56330081         | 0.632386608 |
| 19.65740176         | 0.626085183 |
| 19.75150272         | 0.619035746 |
| 19.84560367         | 0.612008976 |
| 19.93969699         | 0.604778203 |
| 20.03379794         | 0.598635447 |
| 20.1278989          | 0.592334021 |
| 20.22199985         | 0.585579255 |
| 20.3161008          | 0.578461817 |

## Strip Chart Trace Data File

| Trace                 |             |
|-----------------------|-------------|
| EMI:SCHart            |             |
| A.16.00               | N9038A      |
| 526 EA3 B25 P26 PFR   | 1           |
| Frequency             | 515000000   |
| Attenuation           | 10          |
| Y Axis Unit           | dBuV        |
| Ref Level Offset      | 0           |
| Internal Preamp State | Off         |
| Internal Preamp Band  | Low         |
| Resolution Bandwidth  | 120000      |
| Dwell Time            | 0.01        |
| Peak Hold             | Infinite    |
| Peak Hold Time        | 2           |
| Max Duration          | 500         |
| Data                  | 1-          |
| Trace                 | 1           |
| Detector              | Peak        |
| Max                   | 26.9896619  |
| Max's Frequency       | 515000000   |
| 0                     | 22.70796939 |
| -0.01                 | 26.70796939 |
| -0.02                 | 22.70796939 |

#### Limit Data Files

#### .csv file format

The Amplitude Unit line in the limits file may contain an antenna factor unit, for example:

Amplitude Unit=dBuV/m

Antenna factor units are dBuV/m, dBuA/m, dBpT, and dBG. In this case, the unit is treated exactly as though it were dBuV, meaning that all of the limits are interpreted to have units of dBuV. The box does NOT change Y Axis Units when such a limit is loaded in.

The X axis unit also specifies the domain (time or frequency). It is not possible to have both time-domain lines and frequency-domain lines at the same time; if a time-domain line is imported while the other lines are in the frequency domain (or vice-versa), all limit lines will be deleted prior to import.

If the sign of the margin is inappropriate for the limit type (for example a positive margin for an upper limit), the sign of the margin will be changed internally so that it is appropriate.

The remaining lines describe the data. Each line in the file represents an X-Y pair. The X values should be monotonically non-decreasing, although adjacent lines in the file can have the same X value as an aid to building a stair-stepped limit line. To specify a region over which there is no limit, use +1000 dBm for upper limits or -1000 dBm for lower limits.

| 1  | А                                                       | В           |
|----|---------------------------------------------------------|-------------|
| 1  | Limit                                                   |             |
| 2  | EN 55022, Radiated, Class A, 30 MHz to 1 GHz (10m)      |             |
| 3  | Quasi-Peak Detector                                     |             |
| 4  | A.13.54                                                 | N9038A      |
| 5  | 526 B25 C35 CR3 DP2 EDP EMC ESC LSN NFE P26 PFR TDS YAS | 1           |
| 6  | Туре                                                    | Upper       |
| 7  | X Axis Unit                                             | MHz         |
| 8  | Amplitude Unit                                          | dBuV        |
| 9  | Frequency Interpolation                                 | Logarithmic |
| 10 | Amplitude Interpolation                                 | Logarithmic |
| 11 | X Control                                               | Fixed       |
| 12 | Y Control                                               | Fixed       |
| 13 | Margin                                                  | (           |
| 14 | X Offset                                                | (           |
| 15 | Y Offset                                                | (           |
| 16 | DATA                                                    |             |
| 17 | 30                                                      | 40          |
| 18 | 230                                                     | 40          |
| 19 | 230                                                     | 47          |
| 20 | 1000                                                    | 47          |

#### .lim file format

This is a legacy format which allows files saved from older analyzers to be loaded into the X-Series. Design of files in this format is not recommended.

# Signal List Data Files

| 1  | A                                                       | В        |   | C        | D        | E             | F          |
|----|---------------------------------------------------------|----------|---|----------|----------|---------------|------------|
| 1  | SignalList                                              |          |   |          |          |               |            |
| 2  | EMI:FSCan                                               |          |   |          |          |               |            |
| 3  | A.13.54                                                 | N9038A   |   |          |          |               |            |
| 4  | 526 B25 C35 CR3 DP2 EDP EMC ESC LSN NFE P26 PFR TDS YAS |          | 1 |          |          |               |            |
| 5  | Y Axis Unit                                             | dBuV/m   |   |          |          |               |            |
| 6  | Limit LL1                                               | EN 55022 |   | Radiated | Class A  | 30 MHz to 1 0 | 5Hz (10m)  |
| 7  | DATA                                                    |          |   |          |          |               |            |
| 8  | SIG                                                     | MRK      |   | TRC      | FREQ     | PEAK AMPL     | QPD AMPL   |
| 9  | 1                                                       | FALSE    |   | 1        | 93720000 | 56.49619759   | 55.8503783 |
| 10 | 2                                                       | FALSE    |   | 1        | 1E+08    | 54.52693626   | 53.2897052 |
| 11 | 3                                                       | FALSE    |   | 1        | 1.62E+08 | 47.94459764   | 46.877976  |
| 12 | 4                                                       | FALSE    |   | 1        | 2.75E+08 | 55.37426816   | 51.5070286 |

|             |                |               |                |        |          |                  |        |          | - 0      |
|-------------|----------------|---------------|----------------|--------|----------|------------------|--------|----------|----------|
| G           | н              | 1             | 1              | К      | L        | M                | N      | 0        | р        |
|             |                |               |                |        |          |                  |        |          |          |
|             |                |               |                |        |          |                  |        |          |          |
|             |                |               |                |        |          |                  |        |          |          |
|             |                |               |                |        |          |                  |        |          |          |
|             |                |               |                |        |          |                  |        |          |          |
|             |                |               |                |        |          |                  |        |          |          |
| EAVG AMPL   | PEAK LL1 DELTA | QPD LL1 DELTA | EAVG LL1 DELTA | RBW    | RBW TYPE | TIMESTAMP        | COMMEN | USE ANTE | NNA UNIT |
| 53.82983996 | 16.49619759    | 15.85037829   | 13.82983996    | 120000 | CISPR    | 10/10/2013 11:43 |        | TRUE     |          |
| 49.12778653 | 14.52693626    | 13.28970517   | 9.127786528    | 120000 | CISPR    | 10/10/2013 11:43 |        | TRUE     |          |
| 45.50062618 | 7.944597645    | 6.877976035   | 5.500626181    | 120000 | CISPR    | 10/10/2013 11:43 |        | TRUE     |          |
| 45 53013803 | 8 374268163    | 4 507028596   | -1.469861968   | 120000 | CISPR    | 10/10/2013 11:43 |        | TRUE     |          |

## Scan Table Data File

|    | A                    | В                      | С              | D                             | E           |
|----|----------------------|------------------------|----------------|-------------------------------|-------------|
| 1  | ScanTable            |                        |                |                               |             |
| 2  | EMI:FSCAN            |                        |                |                               |             |
| 3  | A.13.54              | N9038A                 |                |                               |             |
| 4  | 526 B25 C35 CR3 DP2  | 1                      |                |                               |             |
| 5  | Step Time Control    | Step Size & Dwell Time |                |                               |             |
| 6  | State                | OFF                    | OFF            | ON                            | OFF         |
| 7  | Start Freq           | 9000                   | 150000         | 3000000                       | 30000000    |
| 8  | Stop Freq            | 150000                 | 3000000        | 30000000                      | 100000000   |
| 9  | RBW                  | 200                    | 9000           | 120000                        | 120000      |
| 10 | RBW Mode             | AUTO                   | AUTO           | AUTO                          | AUTO        |
| 11 | Dwell Time           | 0.004102133            | 0.000108067    | 6.73E-06                      | 6.73E-06    |
| 12 | Dwell Time Mode      | AUTO                   | AUTO           | AUTO                          | AUTO        |
| 13 | Step Size            | 100                    | 4499.547784    | 60000                         | 60003.42877 |
| 14 | Step Size Mode       | AUTO                   | AUTO           | AUTO                          | AUTO        |
| 15 | Scan Points          | 1411                   | 6635           | 4501                          | 11667       |
| 16 | Scan Points Mode     | AUTO                   | AUTO           | AUTO                          | AUTO        |
| 17 | Scan Time            | 5.784008               | 0.716914267    | 0.0303                        | 0.078551067 |
| 18 | Scan Time Mode       | AUTO                   | AUTO           | AUTO                          | AUTO        |
| 19 | Auto Step Size Rules | Points per RBW         | Points per RBW | Points per RBW Points per RBV |             |
| 20 | Pts/RBW              | 2                      | 2              | 2 2                           |             |
| 21 | Log %                | 10                     | 10             | 10 10                         |             |
| 22 | Atten                | 10                     | 10             | 0                             | 10          |
| 23 | Int Preamp           | OFF                    | OFF            | LOW                           | OFF         |
| 24 | RF Input             | Input1                 | Input1         | Input1                        | Input1      |

| F              | G              | H              | 1              | J              | К              |
|----------------|----------------|----------------|----------------|----------------|----------------|
|                |                |                |                |                |                |
|                |                |                |                |                |                |
|                |                |                |                |                |                |
|                |                |                |                |                |                |
| OFF            | OFF            | OFF            | OFF            | OFF            | OFF            |
| 3000000        | 100000000      | 100000000      | 1000100000     | 1000200000     | 1000300000     |
| 100000000      | 1800000000     | 1000100000     | 1000200000     | 1000300000     | 1000400000     |
| 120000         | 1000000        | 1000000        | 1000000        | 1000000        | 1000000        |
| AUTO           | AUTO           | AUTO           | AUTO           | AUTO           | AUTO           |
| 6.73E-06       | 6.67E-06       | 0.001          | 0.001          | 0.001          | 0.001          |
| AUTO           | AUTO           | AUTO           | AUTO           | AUTO           | AUTO           |
| 60002.47433    | 500000         | 100000         | 100000         | 100000         | 100000         |
| AUTO           | AUTO           | AUTO           | AUTO           | AUTO           | AUTO           |
| 16167          | 34001          | 2              | 2              | 2              | 2              |
| AUTO           | AUTO           | AUTO           | AUTO           | AUTO           | AUTO           |
| 0.108851067    | 0.226666667    | 0.001          | 0.001          | 0.001          | 0.001          |
| AUTO           | AUTO           | AUTO           | AUTO           | AUTO           | AUTO           |
| Points per RBW | Points per RBW | Points per RBW | Points per RBW | Points per RBW | Points per RBW |
| 2              | 2              | 2              | 2              | 2              | 2              |
| 10             | 10             | 10             | 10             | 10             | 10             |
| 10             | 10             | 10             | 10             | 10             | 10             |
| OFF            | OFF            | OFF            | OFF            | OFF            | OFF            |
| Input1         | Input1         | Input1         | Input1         | Input1         | Input1         |

## Meas Results Data Files

The keys correspond to the sections in the Meas Results Contents form as shown below:

| 130                           | RF PRESEL 50 Q                                       | AC CORREC             | SENSE:INT SOUR                               | Scan 1           | ALIGNAUTO | 02:32:24 PM Oc<br>METERS     | t 11, 2013 | Meas Results                 |
|-------------------------------|------------------------------------------------------|-----------------------|----------------------------------------------|------------------|-----------|------------------------------|------------|------------------------------|
| Meas F                        | CISPR<br>PREAMP<br>Result Content                    | Smooth 🗣<br>RemeasAll | Atten: 0 dB                                  | >1/1<br>Free Run | DET P P P | RBW: 120 kHz<br>Atten: 10 dB | •          | Trace⊁                       |
|                               | eader Information Title Client Operator              |                       |                                              |                  |           |                              |            | Amptd Corr<br>Desc & Comment |
| ⊡ Se                          | Description<br>attings<br>ace Data                   |                       |                                              |                  |           |                              | 1          | Limit<br>Desc & Comment      |
| Amp<br>O Off<br>O De<br>O Ful | litude Correction<br>cription & Comment On<br>I Data | b                     | Limits<br>Off<br>Decription 8<br>O Full Data | i Comment Only   |           |                              |            | Screen<br>Flat Color         |
| O off<br>O off                | en<br>t Color                                        |                       |                                              |                  |           |                              |            | Scan Table<br><u>On</u> Off  |
| O 3D                          | Color<br>an Table<br>nal List                        |                       |                                              |                  |           |                              |            | Signal List<br><u>On</u> Off |
| Outp<br>⊙ HT<br>O PD          | ML<br>F                                              |                       |                                              |                  |           |                              |            |                              |
| MSG                           |                                                      |                       |                                              |                  | STATUS    |                              |            |                              |

#### Trace

This key/section enables you to customize the trace related information to be added to the report. You can also select whether settings and Trace data will be part of the output by turning the selections On or Off.

#### Amptd Corr

This key/section enables you to choose whether to show only the file name and description or the Amplitude Correction complete data by turning the selections On or Off.

#### Limit

This key/section enables you to choose whether to show only the file name and description or the Limit complete data by turning the selections On or Off.

#### Screen

This key/selection enables you to choose the color theme of the screen image in the report. You are given the option to turn this On or Off.

#### Scan Table

This key/selection enables you to choose whether or not to show the Scan Table information in the report.

### Signal List

This key/selection enables you to choose whether or not to show the Signal List information in the report.

#### **Output Format**

This key/selection enables you to select the output format of Measurement Results. If the Output Format is set to HTML, a .html file will be saved and a directory that contains the .png file for the screen image will be created. If the Output Format is set to PDF, a .pdf file will be saved.

Keysight X-Series Signal Analyzer EMI Receiver Measurement Application/N6141A

Measurement Guide

# A: Line Impedance Stabilization Networks (LISN)

A line impedance stabilization network serves three purposes:

- 1. The LISN isolates the power mains from the device under test. the power supplied to the DUT must be as clean a possible. Any noise on the line will be coupled to the EMI Receiver and interpreted as noise generated by the DUT
- **2.** The LISN isolates any noise generated by the DUT from being coupled to the power mains. Excess noise on the power mains can cause interference with the proper operation of other devices on the line.
- **3.** The signals generated by the DUT are coupled to the EMI Receiver using a high-pass filter, which is part of the LISN. Signals that are in the pass band of the high-pass filter see a  $50-\Omega$  load, which is the input to the EMI Receiver.

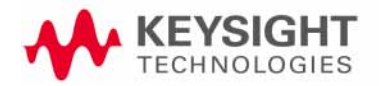

Line Impedance Stabilization Networks (LISN) LISN Operation

## LISN Operation

The following graphic shows a typical LISN circuit diagram for one side of the line relative to earth ground. The chart represents the impedance of the DUT port versus frequency.

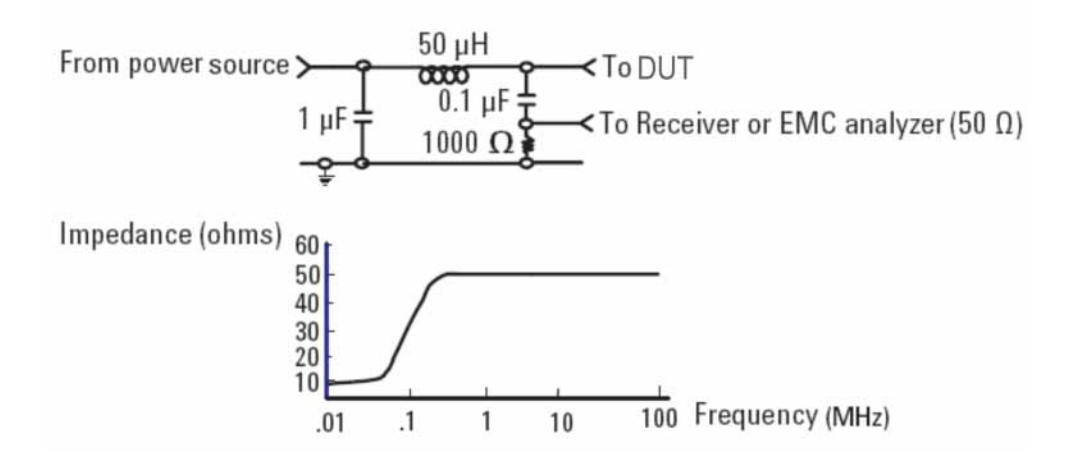

The 1  $\mu\text{F}$  in combination with the 50  $\mu\text{H}$  inductor is the filter that isolates the mains from the DUT. The 50  $\mu\text{H}$  inductor isolates the noise generated by the DUT from the mains. The 0.1  $\mu\text{F}$  couples the noise generated by the DUT to the EMI Receiver. At frequencies above 150 kHz, the DUT signals are presented with a 50 $\Omega$  impedance.

Line Impedance Stabilization Networks (LISN) Types of LISNs

## Types of LISNs

The most common type of LISN is the V-LISN. It measures the unsymmetric voltage between line and ground. This is done for both the hot and the neutral lines or for a three phase circuit in a "Y" configuration, between each line and ground. There are other specialized types of LISNs. A delta LISN measures the line-to-line or symmetric emissions voltage. The T-LISN, sometimes used for telecommunications equipment, measures the asymmetric voltage, which is the potential difference between the midpoint potential between two lines and ground.

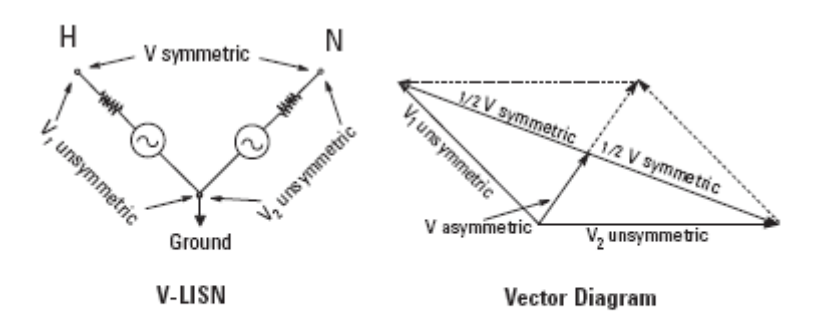

V-LISN: Unsymmetric emissions (line-to-ground) △-LISN: Symmetric emissions (line-to-line) T-LISN: Asymmetric emissions (mid point line-to-line)

#### **Transient Limiter Operation**

The purpose of the limiter is to protect the input of the EMI Receiver from large transients when connected to a LISN. Switching DUT power on or off can cause large spikes generated in the LISN.

The Keysight 11947A transient limiter incorporates a limiter, high-pass filter, and an attenuator. It can withstand 10 kW for 10  $\mu$ sec and has a frequency range of 9 kHz to 200 MHz. The high-pass filter reduces the line frequencies coupled to the EMI Receiver.

Line Impedance Stabilization Networks (LISN) Types of LISNs Keysight X-Series Signal Analyzer EMI Receiver Measurement Application/N6141A

Measurement Guide

# B: Antenna Factors

# Field Strength Units

Radiated EMI emissions measurements measure the electric field. The field strength is calibrated in dB $\mu$ V/m. Field strength in dB $\mu$ V/m is derived from the following:

Pt = total power radiated from an isotropic radiator

PD = the power density at a distance r from the isotropic radiator (far field)

PD = Pt  $/4\pi$ r2 R = 120m $\Omega$ 

PD = E2/R

E2/R = Pt /4 $\pi$ r2

E = (Pt x 30)1/2 /r (V/m)

Far field<sup>1</sup> is considered to be  $>\lambda/2\pi$ 

<sup>1.</sup> Far Field is the minimum distance from a radiator where the field becomes a planar wave.

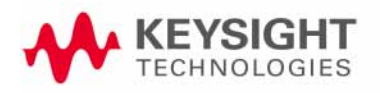

Antenna Factors Field Strength Units

## Antenna factors

The definition of antenna factors is the ratio of the electric field in volts per meter present at the plane of the antenna versus the voltage out of the antenna connector.

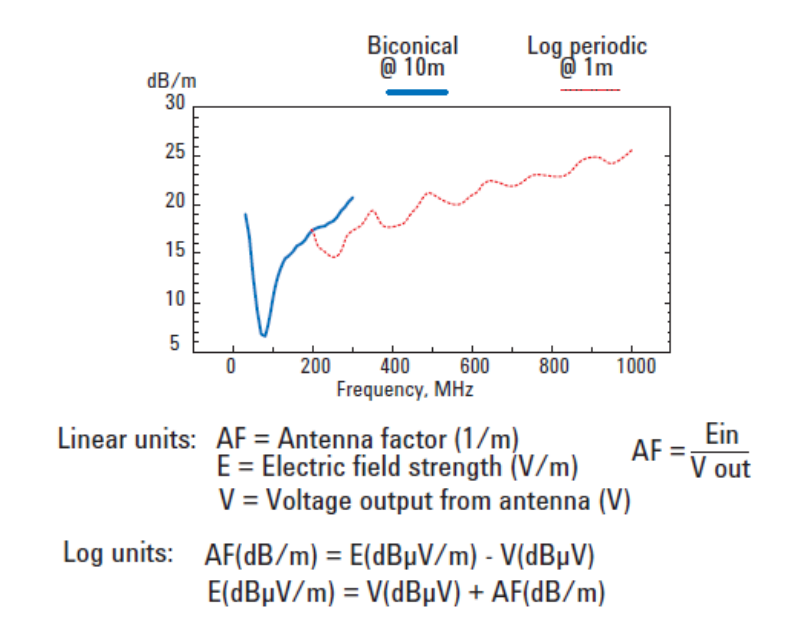

NOTE

Antenna factors are not the same as antenna gain.

Antenna Factors Field Strength Units

Types of antennas used for commercial radiated measurements

There are three types of antennas used for commercial radiated emissions measurements:

- Biconical antenna: 30 MHz to 300 MHz
- Log periodic antenna: 200 MHz to 1 GHz (the biconical and log periodic overlap frequency)
- Broadband antenna: 30 MHz to 1 GHz (larger format than the biconical or log periodic antennas)

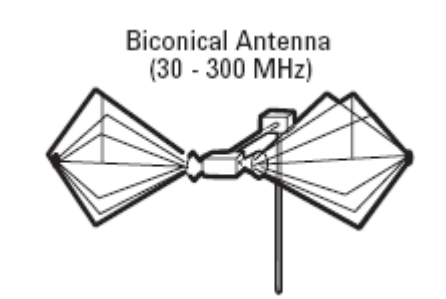

Broadband Antenna (30 - 1000 MHz)

Log Periodic Antenna (200 - 1000 MHz)

Antenna Factors Field Strength Units Keysight X-Series Signal Analyzer EMI Receiver Measurement Application/N6141A

Measurement Guide

# C: Basic Electrical Relationships

The decibel is used extensively in electromagnetic measurements. It is the log of the ratio of two amplitudes. The amplitudes are in power, voltage, amps, electric field units and magnetic field units.

decibel =  $dB = 10 \log (P2/P1)$ 

Data is sometimes expressed in volts or field strength units. In this case, replace P with V2/R.

If the impedances are equal, the equation becomes:

 $dB = 20 \log (V2/V1)$ 

A unit of measure used in EMI measurements is dBµV or dBìA. The relationship of dBµV and dBm is as follows:

 $dB\mu V = 107 + PdBm$ 

This is true for an impedance of  $50\Omega$ .

Wave length (l) is determined using the following relationship:

 $\lambda$  = 3x108/f (Hz) or  $\lambda$  = 300/f (MHz)

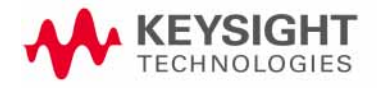

Basic Electrical Relationships
Keysight X-Series Signal Analyzer EMI Receiver Measurement Application/N6141A

Measurement Guide

# D: Detectors Used in EMI Measurements

### Peak Detector

Initial EMI measurements are made using the peak detector. This mode is much faster than quasi-peak, or average modes of detection. Signals are normally displayed on spectrum analyzers or EMC analyzers in peak mode. Since signals measured in peak detection mode always have amplitude values equal to or higher than quasi-peak or average detection modes, it is a very easy process to take a sweep and compare the results to a limit line. If all signals fall below the limit, then the product passes and no further testing is needed.

### Peak detector operation

The EMI Receiver has an envelope or peak detector in the IF chain that has a time constant, such that the voltage at the detector output follows the peak value of the IF signal at all times. In other words, the detector can follow the fastest possible changes in the envelope of the IF signal, but not the instantaneous value of the IF sine wave.

#### Figure 0-1 Peak detector diagram

Output of the envelope detector follows the peaks of the IF signal

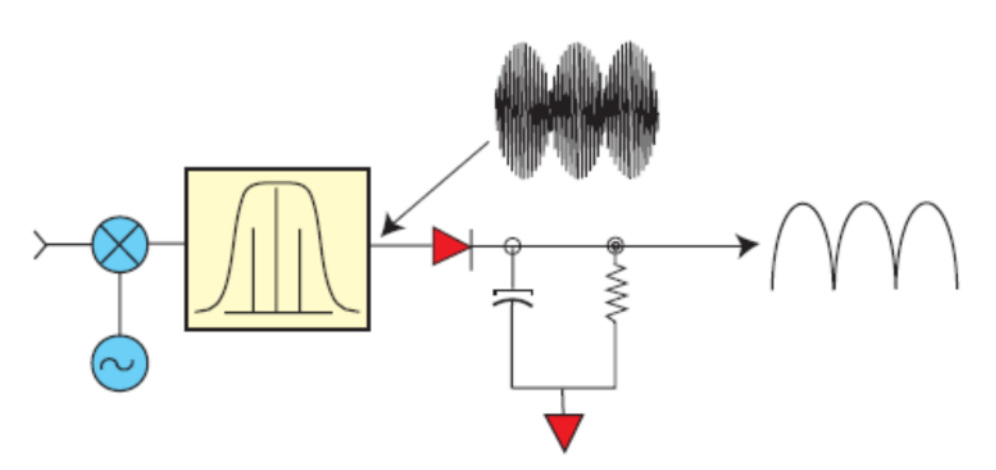

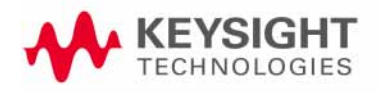

Detectors Used in EMI Measurements Quasi-peak Detector

## Quasi-peak Detector

Most radiated and conducted limits are based on quasi-peak detection mode. Quasi-peak detectors weigh signals according to their repetition rate, which is a way of measuring their annoyance factor. As the repetition rate increases, the quasi-peak detector does not have time to discharge as much, resulting in a higher voltage output. (See the following graphic.) For continuous wave (CW) signals, the peak and the quasi-peak are the same.

Quasi-peak detectors always give a reading less than or equal to peak detectors, but quasi-peak measurements are much slower by two or three orders of magnitude compared to a peak detector.

### Quasi-peak detector operation

The quasi-peak detector has a charge rate much faster than the discharge rate. The higher the repetition rate of the signal, the higher the output of the quasi-peak detector. The quasi-peak detector also responds to different amplitude signals in a linear fashion. High-amplitude, low-repetition-rate signals could produce the same output as low-amplitude, high-repetition-rate signals.

#### Figure 0-2 Quasi-peak detector response diagram

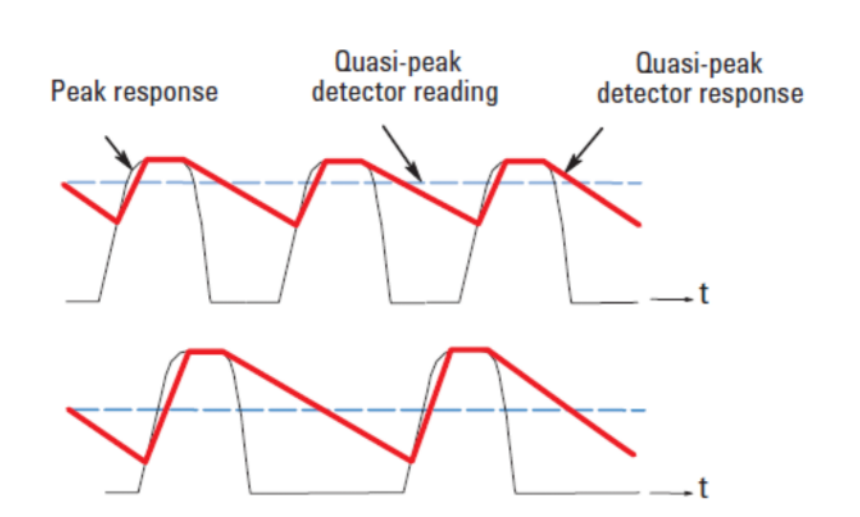

# Quasi-peak detector output varies with impulse rate

Detectors Used in EMI Measurements Average Detector

### Average Detector

The average detector is required for some conducted emissions tests in conjunction with using the quasi-peak detector. Also, radiated emissions measurements above 1 GHz are performed using average detection. The average detector output is always less than or equal to peak detection.

### Average detector operation

Average detection is similar in many respects to peak detection. The following graphic shows a signal that has just passed through the IF and is about to be detected. The output of the envelope detector is the modulation envelope. Peak detection occurs when the post detection bandwidth is wider than the resolution bandwidth. For average detection to take place, the peak detected signal must pass through a filter whose bandwidth is much less than the resolution bandwidth. The filter averages the higher frequency components, such as noise at the output of the envelope detector.

#### Figure 0-3 Average detection response diagram

#### Average detection

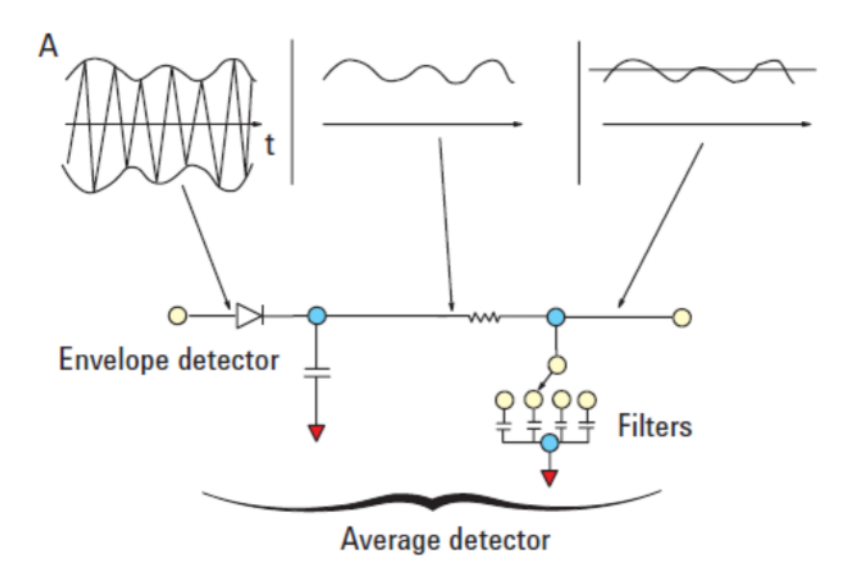

Detectors Used in EMI Measurements RMS Average Detector

### **RMS** Average Detector

RMS (root-mean-square) average weighting receivers employ a weighting detector that is a combination of a RMS and an average detector. It is defined to evaluate the effect that impulsive disturbance is interfering on modern digital radio communication services. The RMS average detector output is always less than peak detection. Its measurement is slower compared to peak detection.

### RMS Average detector operation

RMS average detector is a combination of a RMS detector and an average detector.

The RMS detector is used for pulse repetition frequency (PRF) above the corner frequency ( $f_c$ ). Its output is independent of the signal peak-average ratio.

The average detector is used for PRF below  $f_{\rm c}$ .

Thus the pulse response curve is divided in two regions with the following characteristics:

10 dB/decade when PRF <  $f_{\rm c}$ 

20 dB/decade when PRF >  $f_{\rm c}$ 

Keysight X-Series Signal Analyzer EMI Receiver Measurement Application/N6141A

Measurement Guide

# Glossary of Acronyms and Definitions

#### Ambient level

- 1. The values of radiated and conducted signal and noise existing at a specified test location and time when the test sample is not activated
- 2. Those levels of radiated and conducted signal and noise existing at a specified test location and time when the test sample is inoperative. Atmospherics, interference from other sources, and circuit noise, or other interference generated within the measuring set compose the ambient level.

#### Amplitude modulation

- 1. In a signal transmission system, the process, or the result of the process, where the amplitude of one electrical quantity is varied in accordance with some selected characteristic of a second quantity, which need not be electrical in nature.
- **2.** The process by which the amplitude of a carrier wave is varied following a specified law.

#### Anechoic chamber

A shielded room which is lined with radio absorbing material to reduce reflections from all internal surfaces. Fully lined anechoic chambers have such material on all internal surfaces, wall, ceiling and floor. Its also called a "fully anechoic chamber." A semianechoic chamber is a shielded room which has absorbing material on all surfaces except the floor.

#### Antenna (aerial)

- 1. A means for radiated or receiving radio waves. A transducer which either emits radio frequency power into space from a signal source or intercepts an arriving electromagnetic field, converting it into an electrical signal.
- **2.** A transducer which either emits radio frequency power into space from a signal source or intercepts an arriving electromagnetic field, converting it into an electrical signal.

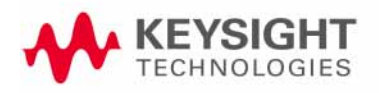

#### Antenna factor

The factor which, when properly applied to the voltage at the input terminals of the measuring instrument, yields the electric field strength in volts per meter and a magnetic field strength in amperes per meter.

#### Antenna induced voltage

The voltage which is measured or calculated to exist across the open circuited antenna terminals.

#### Antenna terminal conducted interference

Any undesired voltage or current generated within a receiver, transmitter, or their associated equipment appearing at the antenna terminals.

#### Auxiliary equipment

Equipment not under test that is nevertheless indispensable for setting up all the functions and assessing the correct performance of the EUT during its exposure to the disturbance.

#### Balun

A balun is an antenna balancing device, which facilitates use of coaxial feeds with symmetrical antennae such as a dipole.

#### Broadband emissions

Broadband is the definition for an interference amplitude when several spectral lines a within the RFI receivers specified bandwidth.

#### Broadband interference (measurements)

A disturbance that has a spectral energy distribution sufficiently broad, so that the response of the measuring receiver in use does not vary significantly when tuned over a specified number of receiver bandwidths.

#### Conducted interference

Interference resulting from conducted radio noise or unwanted signals entering a transducer (receiver) by direct coupling.

#### Cross-coupling

The coupling of a signal from on channel, circuit, or conductor to another, where it becomes an undesired signal.

#### Decoupling network

A decoupling network is an electrical circuit for preventing test signals which are applied to the DUT from affecting other devices, equipment, or systems that are not under test. IEC 801-6 states that the coupling and decoupling network systems can be integrated in one box or they can be separate networks.

#### Dipole

- 1. An antenna consisting of a straight conductor usually not more than a half-wavelength long, divided at its electrical center for connection to a transmission line.
- **2.** Any one of a class of antennas producing a radiation pattern approximating that of an elementary electric dipole.

#### Electromagnetic compatibility (EMC)

- 1. The capability of electronic equipment of systems to be operated within defined margins of safety in the intended operating environment at designed levels of efficiency without degradation due to interference.
- 2. EMC is the ability of equipment to function satisfactorily in its electromagnetic environment without introducing intolerable disturbances into that environment or into other equipment.

#### Electromagnetic interference

Electromagnetic interference is the impairment of a wanted electromagnetic signal by an electromagnetic disturbance

#### Electromagnetic wave

The radiant energy produced by the oscillation of an electric charge characterized by oscillation of the electric and magnetic fields.

#### Emission

Electromagnetic energy propagated from a source by radiation or conduction.

#### Far Field

The region where the power flux density from an antenna approximately obeys an inverse squares law of the distance. For a dipole this corresponds to distances greater than l/2 where l is the wave length of the radiation.

#### Ground plane

- 1. A conducting surface or plate used as a common reference point for circuit returns and electric or signal potentials.
- **2.** A metal sheet or plate used as a common reference point for circuit returns and electrical or signal potentials.

Immunity

- 1. The property of a receiver or any other equipment or system enabling it to reject a radio disturbance.
- **2.** The ability of electronic equipment to withstand radiated electromagnetic fields without producing undesirable responses.

#### Intermodulation

Mixing of two or more signals in a nonlinear element, producing signals at frequencies equal to the sums and differences of integral multiples of the original signals.

Isotropic

Isotropic means having properties of equal values in all directions.

Mono pol

An antenna consisting of a straight conductor, usually not more than one-quarter wave length long, mounted immediately above, and normal to, a ground plane. It is connected to a transmission line at its base and behaves, with its image, like a dipole.

#### Narrowband emissions

That which has its principal spectral energy lying within the bandpass of the measuring receiver in use.

#### Open area

A site for radiated electromagnetic interference measurements which is open flat terrain at a distance far enough away from buildings, electric lines, fences, trees, underground cables, and pipe lines so that effects due to such are negligible. This site should have a sufficiently low level of ambient interference to permit testing to the required limits.

#### Polarization

A term used to describe the orientation of the field vector of a radiated field.

#### Radiated interference

Radio interference resulting from radiated noise of unwanted signals. Compare radio frequency interference below.

#### Radiation

The emission of energy in the form of electromagnetic waves.

Radio frequency interference

RFI is the high frequency interference with radio reception. This occurs when undesired electromagnetic oscillations find entrance to the high frequency input of a receiver or antenna system.

#### RFI sources

Sources are equipment and systems as well as their components which can cause RFI.

#### Shielded enclosure

A screened or solid metal housing designed expressly for the purpose of isolating the internal from the external electromagnetic environment. The purpose is to prevent outside ambient electromagnetic fields from causing performance degradation and to prevent emissions from causing interference to outside activities.

#### Stripline

Parallel plate transmission line to generate an electromagnetic field for testing purposes.

#### Susceptibility

Susceptibility is the characteristic of electronic equipment that permits undesirable responses when subjected to electromagnetic energy.

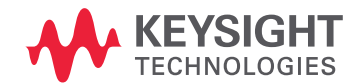

This information is subject to change without notice. © Keysight Technologies 2008-2015 Edition 1, June 2015 N6141-90002

www.keysight.com